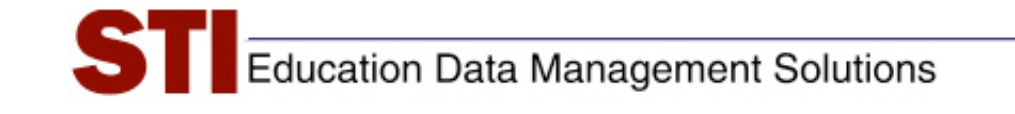

# STIAssessment v3.5

# Job Aid: Report Enhancements

Author:STIA Development Team and STI SupportDate:July 9, 2008Version:1.0

## Contents

| About this Document                                     | 3  |
|---------------------------------------------------------|----|
| Accessing Reports                                       | 3  |
| TestSCOPE Home Page                                     | 4  |
| Setting Parameters                                      | 5  |
| Selecting a Test                                        | 5  |
| Performance Levels                                      | 6  |
| Student Performance Report                              | 7  |
| Longitudinal Report                                     | 9  |
| Standard-Based Report Card                              | 10 |
| Overview Report (Grade Performance Report)              | 11 |
| District Performance                                    | 13 |
| Sub-Population by District                              | 15 |
| Constructed Response Item Analysis by Standards         | 16 |
| Item Analysis by Standards (Percentage Link for Detail) | 17 |
| Multiple Reports (Color Coded Performance)              | 18 |

#### About this Document

This document provides a quick overview of the TestSCOPE Reports for STIAssessment version 3.0, along with information on enhancements for version 3.5.

New reports for version 3.0 are:

- Student Performance (replaces old Student Report)
- Longitudinal Report
- Standards-Based Report Card
- Overview: Class
- Overview: Grade (Grade Performance)
- District Performance
- Sub-Population by District
- Constructed-Response Item Analysis by Standard

Updates and Enhancements for version 3.5 are:

- Item Analysis by Standards (Percentage Link in Table used for Details)
- Multiple Reports (Color-Coded Performance)

### Accessing Reports

Most STI Assessment (STIA) reports are accessed through a three-step process.

- 1) Select the type of report from the menu on the TestSCOPE Home Page
- 2) Use pull-down menus to set the parameters of the report: grade, school, teacher, class, student, subreport, and so on.
- 3) Select the test or tests for which you desire a report from the resulting index table.

#### TestSCOPE Home Page

To see the reports for tests in STIA, click the TestSCOPE Reports tab. A menu showing the available reports will be displayed.

| CTLA                                                                                                    |                                                                                                    | www.sti-k12.com help log out                           |  |  |  |  |  |  |
|----------------------------------------------------------------------------------------------------|----------------------------------------------------------------------------------------------------|--------------------------------------------------------|--|--|--|--|--|--|
| Assessment                                                                                                    | Communication Assessmen                                                                                                    | nt Management TestSCOPE                                |  |  |  |  |  |  |
| Home Resources> Reports   Analysis                                                                                                    |                                                                                                    | User:Tammy Duncan                                      |  |  |  |  |  |  |
|                                                                                                    | TestSCOPE <sup>™</sup> Reports                                                                                                    |                                                        |  |  |  |  |  |  |
| Analysis Reports - Student Student Performance New!                                                                                                    | Analysis Reports - Group<br>Class Performance                                                                                                    | Analysis Reports - Assessment<br>• Assessment Analysis |  |  |  |  |  |  |
| <ul> <li>Student Performance Growth</li> <li>Student Pre/Post Performance<br/>Growth</li> <li>Student Longitudinal New</li> <li>Standards-Based<br/>Report Card New</li> </ul> | Standards By Class     Class Performance By Teacher     Teacher Performance     School Performance     Class Performance Growth     Class Per/Post Performance     Growth     Class Performance By Sub-     population     Overview Next     District Performance Next |                                                        |  |  |  |  |  |  |
|                                                                                                    | <ul> <li>Sub-population by District</li> <li>Constructed-Response Item<br/>Analysis by Standard New</li> </ul>                                                                                                    |                                                        |  |  |  |  |  |  |
| Report Description:<br>Move your mouse over a report link ab                                                                                                    | Report Description:<br>Move your mouse over a report link above to view the description.                                                                                                    |                                                        |  |  |  |  |  |  |
|                                                                                                    | © 2007 Software Technology, Inc.                                                                                                    |                                                        |  |  |  |  |  |  |

Most reports are not available until the day after the student takes the test, or the day after the answer sheets are scanned. Clicking the blue **When can I see my reports**? link provides a printable table that summarizes when different reports become available.

|                                            |                                                                                                    | TestSCOPE Reports, version 3.0                                                                                                    |                                                                                  |  |  |  |  |
|--------------------------------------------|----------------------------------------------------------------------------------------------------|----------------------------------------------------------------------------------------------------|----------------------------------------------------------------------------------|--|--|--|--|
| Print Some<br>batch<br>being a<br>the foll | Some reports are available immediately. They appear as soon as the first student completes the test online (or the first batch of answer sheets is scanned). Other tests require intensive analytic processing, which occurs overnight. If a test is being administered or scanned over a period of several days, the latest data for the "overnight" reports will not appear until the following day. |                                                                                                    |                                                                                  |  |  |  |  |
| The rep<br>take ar<br>access<br>multi-re   | port servers start<br>nywhere from 45<br>s most of the rep<br>eport.                                                                                                    | processing data at approximately 1 a.m. CST. Depending on the amour<br>minutes to several hours. While analytic processing is taking place, use<br>orts. The only report that can be accessed during overnight processing i                                                                                                    | nt of data, processing can<br>ars will not be able to<br>s the Class Performance |  |  |  |  |
| Re                                         | port Group                                                                                                    | Report Name                                                                                                    | Availability                                                                     |  |  |  |  |
|                                            |                                                                                                    | Student Performance (new)                                                                                                    | Immediate                                                                        |  |  |  |  |
| Stud                                       | dent                                                                                                    | Student Performance Growth<br>Student Pre/Post Performance Growth<br>Student Standards Report Card (new)                                                                                                    | Overnight                                                                        |  |  |  |  |
|                                            |                                                                                                    | Group Overview (new)<br>Class Performance: Frequency Distribution<br>Class Performance: Item Analysis<br>Class Performance: Item Analysis by Standard                                                                                                    | Immediate                                                                        |  |  |  |  |
| Gro                                        | ups                                                                                                    | Class Performance: Ranked/Alphabetical Student Report<br>Class Performance: Standards Mastery<br>Class Performance: Student Responses<br>Class Performance: Student Synopsis<br>Standards by Class<br>Class Performance by Teacher<br>Teacher Performance<br>School Performance Growth<br>Class Performance Growth<br>Class Performance by Subpopulation<br>Grade Level Performance (new)<br>District Performance (new) | Overnight                                                                        |  |  |  |  |
| Asse                                       | essments                                                                                                    | Assessment Analysis                                                                                                    | Overnight                                                                        |  |  |  |  |

#### **Setting Parameters**

As shown in the accompanying example, different reports have different pull down menus. Often, selecting one parameter determines what other parameters will be available.

• Note that some parameters are available only to those users with District-Administrator-level access or higher. Teachers may view only those reports associated with their own students and classes.

| STIAsse        | essment <u>communicat</u>          | ior | STIAsse        | essment -                      | Communication |
|----------------|------------------------------------|-----|----------------|--------------------------------|---------------|
| Home Resources | Reports   Analysis   Group Reports |     | Home Resources | • Reports   Analysis   Group R | eports        |
| Grade          | ALL 👻                              |     | (              |                                |               |
| Select School  | Truman 3rd & 4th Grade School 🛛 👻  |     | Grade          | 4th 💙                          |               |
| Select Teacher | Eiger, Elisa 💌                     |     | Select School  | ALL                            | ~             |
| Select Class   | ALL                                |     | Select Year    | 2007-2008                      |               |
| Select Year    | 2007-2008 🗸                        | _   | Select Penert  | Quenieu                        |               |
| Select Report  | Overview                           | •   | Select Report  | Overview                       | ×             |
| Submit         |                                    |     | Submit         |                                |               |

#### Selecting a Test

Tests matching the parameters are listed in a selection table. Since the lists of tests can be quite lengthy, most reports make it possible to sort the tests in the table so that it is easier to locate the desired test. Clicking the name of the test shows an online view of the test. Clicking the blue **View Report** link produces the report.

| Description           7         Social Studies Grade 5 Pre Test           8         Social Studies Grade 6 Pre Test           4         Social Studies Grade 5 Post Test | Date<br>9/3/2007<br>9/3/2007                                                                                                    |
|----------------------------------------------------------------------------------------------------|----------------------------------------------------------------------------------------------------|
| 7 Social Studies Grade 5 Pre Test<br>8 Social Studies Grade 6 Pre Test<br>4 Social Studies Grade 5 Post Test                                                             | 9/3/2007<br>9/3/2007                                                                                                    |
| 8 Social Studies Grade 6 Pre Test<br>4 Social Studies Grade 5 Post Test                                                                                                  | 9/3/2007                                                                                                    |
| 4 Social Studies Grade 5 Post Test                                                                                                    |                                                                                                    |
|                                                                                                    | 6/9/2008                                                                                                    |
| 5 Social Studies Grade 6 Post Test                                                                                                    | 6/9/2008                                                                                                    |
| 5 Science Grade 5 Pre Test                                                                                                    | 9/3/2007                                                                                                    |
| 1 Science Grade 6 Pre Test                                                                                                    | 9/3/2007                                                                                                    |
| 6 Science Grade 5 Post Test                                                                                                    | 6/9/2008                                                                                                    |
| 7 Science Grade 6 Post Test                                                                                                    | 6/9/2008                                                                                                    |
| 2 English / Language Arts Grade 5 Pre Test                                                                                                    | 9/3/2007                                                                                                    |
| 3 English / Language Arts Grade 6 Pre Test                                                                                                    | 9/3/2007                                                                                                    |
|                                                                                                    | 55       Social Studies Grade 6 Post Test         55       Science Grade 5 Pre Test         56       Science Grade 6 Pre Test         57       Science Grade 5 Post Test         58       Science Grade 6 Post Test         57       Science Grade 6 Post Test         58       Science Grade 6 Post Test         59       English / Language Arts Grade 5 Pre Test         50       English / Language Arts Grade 6 Pre Test         50       1 2 Of 2 Next 10 >Next >> |

#### **Performance Levels**

On many of the new reports for version 3.0, you will see performance levels (also known as achievement levels) associated with test scores. These allow teachers to quickly obtain a sense of students' overall mastery of the material on the test. STI provides a generic set of performance levels and associated "cut scores," along with a target, or "goal" test score. A district can opt to use these default settings, but can also easily customize the settings to match state- or district-specific terms and specifications.

The following screenshots show the STIA default levels and corresponding "cut scores" (left) and an example of user-customized performance levels (right).

| STIASSESSMENT Communication Assessment Management TestSCOPE                                                                                                    | www.ast.ht2.com Help Logout                                                                                                    |
|----------------------------------------------------------------------------------------------------|----------------------------------------------------------------------------------------------------|
| Microst     Cut Score & Performance       View Current Users     No changes are final until the SAVE button is clicked.       Constars     No changes are final until the SAVE button is clicked.       Constars     No changes are final until the SAVE button is clicked.       Constars     No changes are final until the SAVE button is clicked.       Constars     No changes are final until the SAVE button is clicked.       Constars     No changes are final until the SAVE button is clicked.       Constars     No changes are final until the SAVE button is clicked.       Promote/Demote     01       Promote/Demote     02       Proficient     75       District Item Control     02       Cut Score / Performance     03       Basic Proficiency     00       Cut Score / Performance     03       Lowest     Save       Target or Goal Score %     70 | Nome Reduction     Out Stanual       • School Options     Cut Score & Performance       • View Current Users     Rosterie       • Create/Edit Users     No changes are final until the SAVE button is clicked.       • Create/Edit Users     No changes are final until the SAVE button is clicked.       • District Item Control     01       • District Item Control     01       • Cut Score / Performance     92       • Cut Score / Performance     93       • Cut Score / Performance     03       • Cut Score / Performance     05       • Cut Score / Performance     05       • Cut Score / Performance     75 |

Note that once selected, the performance levels should ideally remain unchanged throughout the year. However, the District Administrator has the option of changing the settings—for example, if the state changes its terminology. *Changing the settings will result in the corresponding alteration to all reports for the year*.

IMPORTANT: If the <u>number</u> of performance levels changes (for example, from the 4-level default schema to a custom 5-level schema), the "Class/District Performance: Standards Mastery" and "Class/District Performance: Student Synopsis" reports will cease to work for tests that previously had per-standards levels set. It will be necessary to re-set the levels for these tests. (This is another good reason to set Performance Levels at the very beginning of the school year, before testing starts, and then leave them alone for rest of the year.)

#### **Student Performance Report**

The Student Performance report has been updated for version 3.0, and contains many new features. This report provides information about

- structure of the test
- test score
- performance level based on student test score
- scores for multiple-choice and constructed-response items
- aligned standards

In order for the complete report to display, teacher must have completed and submitted scores for any constructed-response items. Results for multiple-choice items are available as soon as the first student completes the test. Complete results are available as soon as constructed-response scores are submitted.

The screenshot shows a sample student performance report; the inset shows the Student Performance Report from version 2.5 for comparison.

| e Resources ->> Reports   Analysis   Student Reports group   Student Performance Report         Individual Student Report         School Truman 3rd & 4th Grade School         Teacher Eiger, Elisa         Class Ms. Eiger's 4th-grade class         Student Beagle, Snoopy         Student ID 1333098         Test Odyssey quiz         Date Thursday, August 23, 2007         Student Responses         Multiple Choice 2/2 = 100%         Constructed Response 6/6 = 100%         Overall Score 100%         Performance Advanced Proficiency         Off Student Answer                | Assessm                                                                                                  | ent <u>communica</u>                   | ntion Asses        | School Demo<br>Teacher Ackan<br>Student Astron<br>Student ID S110<br>Test 1693<br>Date June,<br>Student Responses | STI Jefferson Sth & 6th Grade Sc<br>6, Nichael<br>I S Class 2<br>1, Preston<br>21<br>34 – Social Studies Grade 5 Po<br>2005 | nhool<br>nst Test               |  |
|----------------------------------------------------------------------------------------------------|----------------------------------------------------------------------------------------------------|----------------------------------------|--------------------|----------------------------------------------------------------------------------------------------|----------------------------------------------------------------------------------------------------|---------------------------------|--|
| ndividual Student Report         School       Truman 3rd & 4th Grade School         Feacher       Eiger, Elisa         Class       Ms. Eiger's 4th-grade class         Student Beagle, Snoopy         Student ID 1333098         Fest       Odyssey quiz         Date       Thursday, August 23, 2007         Student Responses         Multiple Choice 2/2 = 100%         Constructed Response 6/6 = 100%         Overall Score 100%         Performance Advanced Proficiency         Out       Student Answer         Out       Student Answer                                            | Resources> Reports   Ana                                                                                 | Ilysis   Student Reports group   Stude | nt Performance Rep | Drt 20/25 Correct = 8<br>Q. On Test                                                                               | D 46<br>Cerrect Cerrect Area                                                                                                | war Answer Given                |  |
| Individual Student Report         School       Truman 3rd & 4th Grade School         Teacher       Eiger, Elisa         Class       Ms. Eiger's 4th-grade class         Student       Beagle, Snoopy         Student ID       1333098         Test       Odyssey quiz         Date       Thursday, August 23, 2007         Student Responses       Multiple Choice 2/2 = 100%         Constructed Response 6/6 = 100%       Constructed Response 6/6 = 100%         Overall Score       100%         Performance Advanced Proficiency       Correct Answer         Ott       Student Answer |                                                                                                    |                                        |                    | 1                                                                                                    | Yes B<br>No D                                                                                                    | e<br>c                          |  |
| School Truman 3rd & 4th Grade School<br>Teacher Eiger, Elisa<br>Class Ms. Eiger's 4th-grade class<br>Student Beagle, Snoopy<br>Student ID 1333098<br>Test Odyssey quiz<br>Date Thursday, August 23, 2007<br>Student Responses<br>Multiple Choice 2/2 = 100%<br>Constructed Response 6/6 = 100%<br>Derall Score 100%<br>Performance Advanced Proficiency<br>Out Student Answer                                                                                                    | dividual Student Pen                                                                                     | ort                                    |                    | 3                                                                                                    | Yes D<br>No C                                                                                                    | D<br>A                          |  |
| School       Truman 3rd & 4th Grade School         Feacher       Eiger, Elisa         Class       Ms. Eiger's 4th-grade class         Student Beagle, Snoopy         Student ID       1333098         Fest       Odyssey quiz         Date       Thursday, August 23, 2007         Student Responses       Multiple Choice 2/2 = 100%         Constructed Response 6/6 = 100%       Test Information         Deter II Score 100%       Performance Advanced Proficiency         Out       Student Answer       Correct Answer                                                               | umuuai Student Kep                                                                                       | on                                     |                    | 8                                                                                                    | Yes D                                                                                                    | D                               |  |
| School       Truman 3rd & 4th Grade School         Teacher       Eiger, Elisa         Class       Ms. Eiger's 4th-grade class         Student       Beagle, Snoopy         Student ID       1333098         Test       Odyssey quiz         Date       Thursday, August 23, 2007         Student Responses       Multiple Choice 2/2 = 100%         Constructed Response 6/6 = 100%       Test Information         Overall Score 100%       Performance Advanced Proficiency         Off       Student Answer       Correct Answer                                                          |                                                                                                    |                                        |                    | 2                                                                                                    | Yes A                                                                                                    | 4                               |  |
| Teacher       Eiger, Elisa         Class       Ms. Eiger's 4th-grade class         Student       Beagle, Snoopy         Student ID       1333098         Test       Odyssey quiz         Date       Thursday, August 23, 2007         Student Responses       Multiple Choice 2/2 = 100%         Constructed Response 6/6 = 100%       Deverall Score 100%         Derformance Advanced Proficiency       Target Score 70%                                                                                                    | chool Truman 3rd & 4th                                                                                   | Grade School                           |                    | 8                                                                                                    | No C                                                                                                    | 0                               |  |
| Class       Ms. Eiger's 4th-grade class         Student Beagle, Snoopy         Student ID 1333098         Test       Odyssey quiz         Date       Thursday, August 23, 2007         Student Responses         Multiple Choice 2/2 = 100%         Constructed Response 6/6 = 100%         Deverall Score 100%         Performance Advanced Proficiency         Off       Student Answer         Off       Student Answer                                                                                                    | eacher Eiger, Elisa                                                                                      |                                        |                    | 11                                                                                                    | Yes D                                                                                                    | D                               |  |
| Student Beagle, Snopy         Student ID 1333098         Fest Odyssey quiz         Date Thursday, August 23, 2007         Student Responses         Multiple Choice 2/2 = 100%         Constructed Response 6/6 = 100%         Overall Score 100%         Performance Advanced Proficiency         Off Student Answer         Off Student Answer                                                                                                    | lace Mc Figer's Ath                                                                                      | -grado class                           |                    | 13                                                                                                    | Yes D                                                                                                    | D                               |  |
| Student Beagle, Snoopy         Student ID 1333098         Test Odyssey quiz         Date Thursday, August 23, 2007         Student Responses         Multiple Choice 2/2 = 100%         Constructed Response 6/6 = 100%         Deverall Score 100%         Performance Advanced Proficiency         Off Student Answer         Off Student Answer                                                                                                    | iass ins. Eiger 5 4th                                                                                    | grade class                            |                    | 15                                                                                                    | No B                                                                                                    | A A                             |  |
| Student ID 1333098         Test       Odyssey quiz         Date       Thursday, August 23, 2007         Student Responses         Multiple Choice 2/2 = 100%         Constructed Response 6/6 = 100%         Overall Score 100%         Performance Advanced Proficiency         Off       Student Answer         Off       Student Answer                                                                                                    | tudent Beagle, Snoopy                                                                                    | 1                                      |                    | 16                                                                                                    | Yes C                                                                                                    | c<br>c                          |  |
| Test       Odyssey quiz         Date       Thursday, August 23, 2007         Student Responses       Multiple Choice 2/2 = 100%         Constructed Response 6/6 = 100%         Deverall Score 100%         Performance Advanced Proficiency         Off       Student Answer         Off       Student Answer                                                                                                    | tudent ID 1333098                                                                                        |                                        |                    | 18                                                                                                    | Yes D<br>Yes C                                                                                                    | D<br>C                          |  |
| Date       Thursday, August 23, 2007         Student Responses         Multiple Choice 2/2 = 100%         Constructed Response 6/6 = 100%         Deverall Score 100%         Performance Advanced Proficiency         Off         Student Answer         Correct Answer         Correct Answer         Correct Answer         Correct Answer                                                                                                    | ost Odvssev auiz                                                                                         |                                        |                    | 20                                                                                                    | Yes D<br>Yes A                                                                                                    | D A                             |  |
| Student Responses         Multiple Choice 2/2 = 100%         Constructed Response 6/6 = 100%         Overall Score 100%         Performance Advanced Proficiency         Off         Student Answer         Correct Answer         Correct Answer         Correct Answer         Student Answer                                                                                                    | Thursday August                                                                                          | 02 0007                                |                    | 22<br>23                                                                                                    | No C<br>Yes B                                                                                                    | D                               |  |
| Student Responses         Multiple Choice 2/2 = 100%         Constructed Response 6/6 = 100%         Overall Score 100%         Performance Advanced Proficiency         Other Student Answer         Correct Answer         Correct Answer         Correct Answer         Correct Answer         Correct Answer         Correct Answer         Correct Answer         Correct Answer                                                                                                    | ate Thursday, Augus                                                                                      | 1 23, 2007                             |                    | 24                                                                                                    | Yes D<br>Yes C                                                                                                    | D                               |  |
| 0 # Student Answer Correct Answer Correct CR Score STUD State ID                                                                                                    | ultiple Choice 2/2 = 100%<br>onstructed Response 6/6 =<br>verall Score 100%<br>erformance Advanced Profi | : 100%<br>ciency                       |                    | Multip<br>Constr<br>Target                                                                                        | le Choice 209<br>ucted Respor                                                                                               | %, 2 items<br>nse 80%, 6 points |  |
|                                                                                                    | # Student Answer                                                                                         | Correct Answer                         | Correct            | CR Score                                                                                                    | STLID                                                                                                    | State ID                        |  |
| 1 B B √ 778007 2.1.1                                                                                                    | 1 B                                                                                                    | В                                      | ✓                  |                                                                                                    | 778007                                                                                                    | 2.1.1                           |  |
| 2 A A √ 778007 2.1.1                                                                                                    | 2 A                                                                                                    | A                                      | 1                  |                                                                                                    | 778007                                                                                                    | 2.1.1                           |  |
| 3 Constructed Response 4 778007 2.1.1                                                                                                    |                                                                                                    | 0                                      |                    | 4                                                                                                    | 778007                                                                                                    | 2.1.1                           |  |
|                                                                                                    | 3 Constructed Response                                                                                   |                                        |                    |                                                                                                    |                                                                                                    |                                 |  |

The diagram on the following page shows how the blue links on the new Student Performance report allow you to view the class roster; a summary table of all the student's tests to date; an online version of the test as a whole; the individual constructed-response items (along with their associated rubric and online student response); and the standards aligned to the items. Standards are given in terms of both their STI identification number and the ID number used in the state's standards documents; clicking either of these numbers produces a popup that shows the text of the standard.

|                                                                                                    | Student Assessment <sup>Int</sup>                                                                                                    |
|----------------------------------------------------------------------------------------------------|----------------------------------------------------------------------------------------------------|
| School Affress Dth.<br>Teacher & Door Sha<br>Class Boar grade 5                                                                                                    | Class Seyur solid 1<br>Stadent Razak Story 1<br>Weak and Story 1<br>Assessment 1 To B 00 TH<br>Land 1 - discharge Phys 15 1 2 012 Next 21 Alext Solark                                                                                                    |
| Souther (f)         Souther         Souther           Details         143000         Bargin Decep         53           Details         143007         Bargin Decep         5           Court Mindow         B         Court Mindow         B                                                                                                    | Mill         March Table         March Table                                                                                                    |
| Odystary quiz Into the second of the second of the second        | Diversities         2010         Consultation         1010         Consultation         1010         Consultation         1010         Consultation         1010         Consultation         1010         1010         1010         1010         1010         1010         1010         1010         1010         1010         1010         1010         1010         1010         1010         1010         1010         1010         1010         1010         1010         1010         1010         1010         1010         1010         1010         1010         1010         1010         1010         1010         1010         1010         1010         1010         1010         1010         1010         1010         1010         1010         1010         1010         1010         1010         1010         1010         1010         1010         1010         1010         1010         1010         1010         1010         1010         1010         1010         1010         1010         1010         1010         1010         1010         1010         1010         1010         1010         1010         1010         1010         1010         1010         1010         1010         1010         1010         1010                                                                                                    |
| Assessment<br>Reach for manage, final, and the greations before the passage. That disease the laser same for<br>a second second | www.steki2.com help log.out                                                                                                    |
| Individu<br>School<br>Class<br>Student<br>Student<br>Test<br>Date<br>Student<br>Student                                                                                                    | ual Stu Jent Report<br>Jefferson Sth & Sth Grade School<br>Fige Eliss<br>Beagle, Snoop<br>ID 1489906<br>Odyssey quiz<br>Monday, August 20, 2007                                                                                                    |
| the first intervention of the set of the set of th            | Areyondes     Areyondes     Test Information     Multiple Choice 20%, 2 items     Constructed Response 80% = 00%     Sore 100%     ance Advanced Proficiency     Target Score 70%                                                                                                    |
| In the second of the final days     Menancips. And want (chail     Menancips. And want (chail     The second of the solution     Concess the best answer for each question.     The second of the solution     Concess the best answer for each question.     The second of the solution     Concess the best answer for each question.     The second of the solution     Concess the best answer for each question.     The second of the solution     Concess the best answer for each question.     The second of the solution     Concess the best answer for each question.     The second of the solution     Concess the best answer for each question.     The second of the solution     Concess the best and the second of the solution of the second of the second o             | B         √         778007         2.1.1           A         √         7774007         24.1           nstructal Response         4         777007         24.1           nstructal Response         2         777         611         .4.9                                                                                                    |
| Type your access in the space provided.  Type of the two two do not obtain the two down of the two down of the two down of the two down of the two down of the two down of the two down of the two down of the two down of the two down of the two down of the two down of the two down of the two down of the two down of the two down of two down of the two down of two down of two dow       | ¶¶ Assessment <sup>™</sup>                                                                                                    |
|                                                                                                    | STAT ID     State<br>ID     Description       **The student describes different aspects of characters (e.g., their physical<br>tracts, personality tracts, defining, actions, motivet) and analyzes from major<br>778007 1.1       778007 1.1     student describes different aspects of characters (e.g., their physical<br>patterns, actions) and how they change over time.                                                                                                    |
| The forear and the less of space (see Sugger ) and Sugger (see Sugger ) and Sugger (see Sugger )     The forear and the less of space (see Sugger )                                                                                                    | e Scoring Grine Student Exag                                                                                                    |
| Uping shaft you hore wind<br>alformation of a parent, ca<br>quarterise from the goeins<br>quarterise from the goeins                                                                                                    | A Class much and the the<br>organizer and contrast.     A - Both compares the gestion (closes is manufaultist,<br>manufactors that and the Advantages (closes is manufaultist),<br>the support your idea     A - Both compares the gestion (closes is manufaultist),<br>the support your idea     A - Both compares the gestion (closes is manufaultist),<br>Both compares the gestion (closes is manufaultist),<br>Both compares the gestis (clo                                                                     |
| Marine El Hink, i                                                                                                    | Common C and the Dipart is also cleared on the the set the set of the set of the se |

# **Longitudinal Report**

The Longitudinal Report provides test scores for all the assessments the student has taken in the current year. It also provides this information for all previous years for which there is available data.

| Date                                                                                                    | Thursday, August 30,                                                                                                    | 2007                                                                                                 |                                                                                                    |                                                                                                    |                                                                                                    |  |
|----------------------------------------------------------------------------------------------------|----------------------------------------------------------------------------------------------------|----------------------------------------------------------------------------------------------------|----------------------------------------------------------------------------------------------------|----------------------------------------------------------------------------------------------------|----------------------------------------------------------------------------------------------------|--|
| School                                                                                                    | Jefferson 5th & 6th Gr                                                                                                    | ade School                                                                                           |                                                                                                    |                                                                                                    |                                                                                                    |  |
| Current I                                                                                                    | eacher Eiger, Elisa                                                                                                    |                                                                                                    |                                                                                                    |                                                                                                    |                                                                                                    |  |
| Current C                                                                                                    | lass Eiger grade 6                                                                                                    |                                                                                                    |                                                                                                    |                                                                                                    |                                                                                                    |  |
| Current C                                                                                                    | srade 6                                                                                                    |                                                                                                    |                                                                                                    |                                                                                                    |                                                                                                    |  |
| Student                                                                                                    | Deagle, Shoopy                                                                                                    |                                                                                                    |                                                                                                    |                                                                                                    |                                                                                                    |  |
| Studenti                                                                                                    | D 1405500                                                                                                    |                                                                                                    |                                                                                                    |                                                                                                    |                                                                                                    |  |
| 2007 20                                                                                                    | 00                                                                                                    |                                                                                                    |                                                                                                    |                                                                                                    |                                                                                                    |  |
| 2007 - 20                                                                                                    | 08                                                                                                    |                                                                                                    | Class                                                                                                    |                                                                                                    | Test Score                                                                                                    |  |
| Toct ID                                                                                                    | Description                                                                                                    | Dato                                                                                                 |                                                                                                    |                                                                                                    |                                                                                                    |  |
| Test ID<br>214725                                                                                                    | Description<br>SS Inquiry 8/20/2007                                                                                                    | Date<br>08/20/2007                                                                                   | Figer o                                                                                                    | rade 6                                                                                                    | 100.00%                                                                                                    |  |
| Test ID<br>214725<br>214727                                                                                                    | Description<br>SS Inquiry 8/20/2007<br>Odyssey quiz                                                                                                    | Date<br>08/20/2007<br>08/20/2007                                                                     | Eiger g<br>Eiger g                                                                                                    | rade 6<br>rade 6                                                                                                    | 100.00%<br>100.00%                                                                                                    |  |
| Test ID<br>214725<br>214727<br>2006 - 20                                                                                                    | Description<br>SS Inquiry 8/20/2007<br>Odyssey quiz                                                                                                    | Date<br>08/20/2007<br>08/20/2007                                                                     | Eiger g<br>Eiger g                                                                                                    | rade 6<br>rade 6                                                                                                    | Test Score                                                                                                    |  |
| Test ID<br>214725<br>214727<br>2006 - 20<br>Test ID<br>169407                                                                                                    | Description<br>SS Inquiry 8/20/2007<br>Odyssey quiz<br>07<br>Description<br>English / Language Arts Grade 5                                                                                                    | Date<br>08/20/2007<br>08/20/2007                                                                     | Eiger g<br>Eiger g<br>Date<br>06/14/2007                                                                                                    | rade 6<br>rade 6<br>Class<br>Grade 5 Class                                                                                                    | Test Score<br>2 80.00%                                                                                                    |  |
| Test ID<br>214725<br>214727<br>2006 - 20<br>Test ID<br>169407<br>169392                                                                                           | Description<br>SS Inquiry 8/20/2007<br>Odyssey quiz<br>07<br>Description<br>English / Language Arts Grade 5<br>English / Language Arts Grade 5                                                                                                    | Date<br>08/20/2007<br>08/20/2007<br>Post Test<br>Pre Test                                            | Eiger g<br>Eiger g<br>Date<br>06/14/2007<br>08/24/2006                                                                                                    | rade 6<br>rade 6<br>Class<br>Grade 5 Class<br>Grade 5 Class                                                                                                    | Test Score<br>Test Score<br>80.00%<br>80.00%                                                                                                    |  |
| Test ID<br>214725<br>214727<br>2006 - 20<br>Test ID<br>169407<br>169392<br>169412                                                                                 | Description<br>SS Inquiry 8/20/2007<br>Odyssey quiz<br>07<br>Description<br>English / Language Arts Grade 5<br>English / Language Arts Grade 5<br>Math Grade 5 Post Test                                                                                                    | Date         08/20/2007           08/20/2007         08/20/2007           Post Test         Pre Test | Date<br>06/14/2007<br>08/24/2006                                                                                                    | rade 6<br>rade 6<br>Class<br>Grade 5 Class<br>Grade 5 Class<br>Grade 5 Class<br>Grade 5 Class                                                                                                    | Test Score Test Score 80.00% 80.00% 96.00% 100.00% 100 |  |
| Test ID<br>214725<br>214727<br>2006 - 20<br>Test ID<br>169407<br>169392<br>169412<br>169398                                                                       | Description<br>SS Inquiry 8/20/2007<br>Odyssey quiz<br>07<br>Description<br>English / Language Arts Grade 5<br>English / Language Arts Grade 5<br>Math Grade 5 Post Test<br>Math Grade 5 Pre Test                                                                                                    | Date<br>08/20/2007<br>08/20/2007<br>Post Test<br>Pre Test                                            | Class<br>Eiger g<br>Eiger g<br>06/14/2007<br>08/24/2006<br>06/10/2007<br>09/1/2006                                                                                     | rade 6<br>rade 6<br>Class<br>Grade 5 Class<br>Grade 5 Class<br>Grade 5 Class<br>Grade 5 Class<br>Grade 5 Class                                                                                      | Test Score Test Score 80.00% 80.00% 96.00% 96.00% 2 96.00% 2 56.00%                                                                                                    |  |
| Test ID<br>214725<br>214727<br>2006 - 20<br>Test ID<br>169407<br>169392<br>169412<br>169398<br>169386                                                             | Description<br>SS Inquiry 8/20/2007<br>Odyssey quiz<br>07<br>Description<br>English / Language Arts Grade 5<br>English / Language Arts Grade 5<br>Math Grade 5 Post Test<br>Math Grade 5 Pre Test<br>Science Grade 5 Post Test                                                                                                    | Date<br>08/20/2007<br>08/20/2007<br>Post Test<br>Pre Test                                            | Date<br>06/14/2007<br>08/24/2006<br>06/10/2007<br>09/1/2006<br>06/12/2007                                                                                              | rade 6<br>rade 6<br>Class<br>Grade 5 Class<br>Grade 5 Class<br>Grade 5 Class<br>Grade 5 Class<br>Grade 5 Class<br>Grade 5 Class                                                                     | Test Score           100.00%           100.00%           2           80.00%           2           96.00%           2           56.00%           2           72.00%                                                                                                    |  |
| Test ID<br>214725<br>214725<br>2006 - 20<br>Test ID<br>169407<br>169392<br>169412<br>169398<br>169386<br>169375                                                   | Description<br>SS Inquiry 8/20/2007<br>Odyssey quiz<br>07<br>Description<br>English / Language Arts Grade 5<br>English / Language Arts Grade 5<br>Math Grade 5 Post Test<br>Math Grade 5 Pre Test<br>Science Grade 5 Post Test<br>Science Grade 5 Pre Test                                                                                                    | Date<br>08/20/2007<br>08/20/2007<br>Post Test<br>Pre Test                                            | Date<br>06/14/2007<br>08/24/2006<br>06/10/2007<br>09/1/2006<br>06/12/2007<br>08/28/2006                                                                                | rade 6<br>rade 6<br>Class<br>Grade 5 Class<br>Grade 5 Class<br>Grade 5 Class<br>Grade 5 Class<br>Grade 5 Class<br>Grade 5 Class<br>Grade 5 Class                                                    | Test Score           100.00%           100.00%           2           80.00%           2           96.00%           2           56.00%           2           72.00%           2           64.00%                                                                                                    |  |
| Test ID<br>214725<br>214725<br>2006 - 20<br>Test ID<br>169407<br>169392<br>169412<br>169388<br>169386<br>169375<br>169354                                         | Description           SS Inquiry 8/20/2007           Odyssey quiz           O7           Description           English / Language Arts Grade 5           English / Language Arts Grade 5           Math Grade 5 Post Test           Math Grade 5 Pre Test           Science Grade 5 Pre Test           Science Grade 5 Pre Test           Science Grade 5 Pre Test           Science Grade 5 Pre Test           Science Grade 5 Pre Test           Science Grade 5 Pre Test           Science Grade 5 Pre Test           Science Grade 5 Pre Test           Science Grade 5 Pre Test           Science Grade 5 Pre Test           Science Grade 5 Pre Test | Date<br>08/20/2007<br>08/20/2007<br>Post Test<br>Pre Test                                            | Class<br>Eiger g<br>Eiger g<br>06/14/2007<br>08/24/2006<br>06/10/2007<br>09/1/2006<br>06/12/2007<br>08/28/2006<br>05/30/2007                                           | rade 6<br>rade 6<br>Class<br>Grade 5 Class<br>Grade 5 Class<br>Grade 5 Class<br>Grade 5 Class<br>Grade 5 Class<br>Grade 5 Class<br>Grade 5 Class                                                    | Test Score           100.00%           100.00%           2           80.00%           2           96.00%           2           56.00%           2           72.00%           2           64.00%           2           80.00%                                                                                                    |  |
| Test ID<br>214725<br>214725<br>214727<br>2006 - 20<br>Test ID<br>169407<br>169392<br>169412<br>169386<br>169386<br>169375<br>169354<br>169347                     | Description           SS Inquiry 8/20/2007           Odyssey quiz           O7           Description           English / Language Arts Grade 5           English / Language Arts Grade 5           Math Grade 5 Post Test           Math Grade 5 Pre Test           Science Grade 5 Post Test           Science Grade 5 Pre Test           Social Studies Grade 5 Pre Test           Social Studies Grade 5 Pre Test                                                                                                    | Date<br>08/20/2007<br>08/20/2007<br>Post Test<br>Pre Test                                            | Class<br>Eiger g<br>Eiger g<br>06/14/2007<br>08/24/2006<br>06/10/2007<br>09/1/2006<br>06/12/2007<br>08/28/2006<br>05/30/2007<br>09/07/2007                             | rade 6<br>rade 6<br>Class<br>Grade 5 Class<br>Grade 5 Class<br>Grade 5 Class<br>Grade 5 Class<br>Grade 5 Class<br>Grade 5 Class<br>Grade 5 Class<br>Grade 5 Class                                   | Test Score           100.00%           100.00%           2           80.00%           2           96.00%           2           56.00%           2           72.00%           2           64.00%           2           80.00%                                                                                                    |  |
| Test ID<br>214725<br>214725<br>214727<br>2006 - 20<br>Test ID<br>169407<br>169392<br>169412<br>169386<br>169386<br>169375<br>169354<br>169347<br>171802           | Description           SS Inquiry 8/20/2007           Odyssey quiz           O7           Description           English / Language Arts Grade 5           English / Language Arts Grade 5           Math Grade 5 Post Test           Math Grade 5 Pre Test           Science Grade 5 Pre Test           Science Grade 5 Pre Test           Social Studies Grade 5 Pre Test           Social Studies Grade 5 Pre Test           ARMT Prep 2                                                                                                    | Date<br>08/20/2007<br>08/20/2007<br>Post Test<br>Pre Test                                            | Class<br>Eiger g<br>Eiger g<br>06/14/2007<br>08/24/2006<br>06/10/2007<br>09/1/2006<br>06/12/2007<br>08/28/2006<br>05/30/2007<br>09/07/2007<br>12/05/2006               | rade 6<br>rade 6<br>Class<br>Grade 5 Class<br>Grade 5 Class<br>Grade 5 Class<br>Grade 5 Class<br>Grade 5 Class<br>Grade 5 Class<br>Grade 5 Class<br>Grade 5 Class<br>Grade 5 Class                  | Test Score           100.00%           100.00%           2           80.00%           2           96.00%           2           56.00%           2           72.00%           2           80.00%           2           56.00%           2           80.00%           2           40.00%           2           40.00%                                                                                                    |  |
| Test ID<br>214725<br>214725<br>214727<br>2006 - 20<br>Test ID<br>169407<br>169392<br>169412<br>169386<br>169386<br>169375<br>169354<br>169347<br>171802<br>170068 | Description           SS Inquiry 8/20/2007           Odyssey quiz           O7           Description           English / Language Arts Grade 5           English / Language Arts Grade 5           Math Grade 5 Post Test           Math Grade 5 Pre Test           Science Grade 5 Pre Test           Science Grade 5 Pre Test           Social Studies Grade 5 Pre Test           Social Studies Grade 5 Pre Test           ARMT Prep 2           ELA Q3                                                                                                    | Date<br>08/20/2007<br>08/20/2007<br>Post Test<br>Pre Test                                            | Class<br>Eiger g<br>Eiger g<br>06/14/2007<br>08/24/2006<br>06/10/2007<br>09/1/2006<br>06/12/2007<br>08/28/2006<br>05/30/2007<br>09/07/2007<br>12/05/2006<br>03/07/2007 | rade 6<br>rade 6<br>Class<br>Grade 5 Class<br>Grade 5 Class<br>Grade 5 Class<br>Grade 5 Class<br>Grade 5 Class<br>Grade 5 Class<br>Grade 5 Class<br>Grade 5 Class<br>Grade 5 Class<br>Grade 5 Class | Test Score           100.00%           100.00%           2           80.00%           2           96.00%           2           56.00%           2           72.00%           2           64.00%           2           40.00%           2           87.50%                                                                                                    |  |

#### **Standard-Based Report Card**

The standards-based report card is new for version 3.0. It lists all standards for which the student has been tested across all assessments.

| Standards               | -Based Re             | port Card                |                                       |                      |                   |
|-------------------------|-----------------------|--------------------------|---------------------------------------|----------------------|-------------------|
| Date                    | Thursda               | ay, August 30, 20        | 07                                    |                      |                   |
| School                  | Jefferso              | on 5th & 6th Grad        | e School                              |                      |                   |
| Teacher                 | Eiger, I              | Elisa                    |                                       |                      |                   |
| Class                   | Eiger (               | grade 5                  |                                       |                      |                   |
| Student                 | Beagle                | e, Snoopy                |                                       |                      |                   |
| Student ID              | 148990                | 6                        |                                       |                      |                   |
| Standards<br>(State ID) | Standards<br>(STI ID) | Total Number<br>of Items | Number of Items<br>Answered Correctly | % Answered Correctly | Performance Level |
| All Standards           |                       | 29                       | 23                                    | 79.31%               | Meets Standards   |
| 1.4.5                   | 777993                | 1                        | 1                                     | 100.00%              | Exemplary         |
| 2                       | 809421                | 3                        | 1                                     | 33.33%               | Academic Warning  |
| 2                       | 809758                | 12                       | 11                                    | 91.67%               | Exceeds Standards |
| 2.1.1                   | 773303                | 2                        | 0                                     | 0.00%                | Academic Warning  |
| 2.1.1                   | 778007                | 1                        | 1                                     | 100.00%              | Exemplary         |
| 3.3.3                   | 771563                | 2                        | 1                                     | 50.00%               | Academic Warning  |
| 3.4.2                   | 771566                | 1                        | 1                                     | 100.00%              | Exemplary         |
| 3.4.3                   | 771567                | 3                        | 3                                     | 100.00%              | Exemplary         |
| 4.2.K1c                 | 775764                | 1                        | 1                                     | 100.00%              | Exemplary         |
| 5                       | 809783                | 1                        | 1                                     | 100.00%              | Exemplary         |
|                         | 809764                | 2                        | 2                                     | 100.00%              | Exemplary         |

Clicking the blue standards links shows a popup with the text of the selected standard.

| 🖉 Stand | ard_Pop | Up - Windows Internet Explorer                                                                                                    |                                     |            |
|---------|---------|----------------------------------------------------------------------------------------------------|-------------------------------------|------------|
| 00      | - 🥖     | http://www.stiassessment.com/reports/ShowStandar 💌 🐓 🗙 🛛 Google                                                                                                    |                                     | <b>P</b> - |
| 🚖 🏘     | 🏉 Stan  | dard_PopUp                                                                                                    | 🟠 •                                 | - 0 -      |
| Ĵ       |         | Assessment <sup>™</sup>                                                                                                    |                                     |            |
| STI     | ID Sta  | te Description                                                                                                    |                                     |            |
| 809     | 421 2   | The student identifies factors that change supply or demand<br>(e.g., supply: technology changes; demand: invention of ne<br>goods; supply or demand: climate and weather). | l for a product<br>w and substitute | 2          |
|         |         | Close                                                                                                    |                                     | ~          |

#### **Overview Report (Grade Performance Report)**

The Overview report is new for STIA version 3.0. It allows District Administrators to view student results by grade as well as by class. (Teachers can view only the results for their own classes.)

Selecting **ALL** for the grade allows a District Administrator to search for results for an individual class by selecting first the school, and then the teacher, from the drop-down menus. (Other reports allow District Administrators to view data in other ways—for example, by teacher.)

Specifying a grade level produces a grade-level report for a particular test for the entire district. As you can see in the screenshot, specifying the grade restricts the other choices available.

| STIAsse         | essment -                    | Communicatior  |                |                              |               |
|-----------------|------------------------------|----------------|----------------|------------------------------|---------------|
| Home Resources> | Reports   Analysis   Group R | eports         | STIAsse        | essment -                    | Communication |
| Grade           | ALL 💙                        |                | Home Resources | Reports   Analysis   Group R | eports        |
| Select School   | Truman 3rd & 4th Gra         | ade School 🛛 🔽 |                |                              |               |
| Select Teacher  | Eiger, Elisa 🔽               |                | Grade          | 4th 💌                        |               |
| Select Class    | ALL                          | *              | Select School  | ALL                          | ~             |
| Select Year     | 2007-2008 🔽                  |                | Select Year    | 2007-2008 🗸                  |               |
| Select Report   | Overview                     | ~              | Select Report  | Overview                     | ~             |
| Submit          |                              |                | Submit         | L                            |               |

The Overview report for a test that was administered to multiple fifth-graders is show below. The screenshot on the right shows the Overview for a specific class, the one on the left shows the Overview for a grade.

|                                            | SSE                                                       | SSM6                                               |              | Commu       | nicatior     | Assess        | ement                       | Man                                                   | w.sti-k12.co<br>agement                                     | om Help Logout<br>TestSCOPE <sup>TH</sup><br>Roports<br>UserTammy Duncan | ST                                      |                                                 | SSM<br>Reports   Anal                   | ent -                | Comm        | unicatio    | on Ass        | essment    | Man                                                    | w.sti-k12.c                                                   | om Help Logout<br>t TestSCOPE <sup>124</sup><br>Reports<br>UserTammy Duncan |
|--------------------------------------------|-----------------------------------------------------------|----------------------------------------------------|--------------|-------------|--------------|---------------|-----------------------------|-------------------------------------------------------|-------------------------------------------------------------|--------------------------------------------------------------------------|-----------------------------------------|-------------------------------------------------|-----------------------------------------|----------------------|-------------|-------------|---------------|------------|--------------------------------------------------------|---------------------------------------------------------------|-----------------------------------------------------------------------------|
| School<br>Teacher<br>Class<br>Test<br>Date | V<br>Jefferson<br>Schultz,<br>ALL<br>Social S<br>August 2 | 5th & 6th Gr.<br>Charles<br>tudies Asse<br>8, 2007 | ade School   |             |              |               | Te<br>Mu<br>Co<br>Ta<br>Cli | est Info<br>ultiple<br>onstruct<br>arget S<br>iass Me | ermation<br>Choice 40<br>cted Respo<br>score 75%<br>ean 63% | 0%, 4 items<br>onse 60%, 4 points                                        | Grade<br>Schoo<br>Class<br>Test<br>Date | Sth<br>Jefferson<br>ALL<br>Social S<br>August 2 | 5th & 6th Gi<br>itudies Asse<br>8, 2007 | ade School<br>ssment |             |             |               |            | Test Inf<br>Multiple<br>Constru<br>Target I<br>Grade I | ormation<br>e Choice 4<br>ccted Resp<br>Score 75%<br>Mean 71% | 0%, 4 items<br>onse 60%, 4 points<br>ò                                      |
| Student Na                                 | ime                                                       | MC Result M                                        | C Score MC V | Veighted CF | Result CF    | R Score Score | eighted S                   | icore U                                               | ifference<br>Actual-Taro                                    | Performance /<br>et) Achievement                                         | Studen                                  | t Name                                          | MC Result M                             | C Score Sco          | Weighted Cl | Result C    | R Score Sc    | t Weighted | Score Di                                               | fference<br>ctual-Targe                                       | Performance /                                                               |
| Van Pelt,                                  | Lucy                                                      | 3 of 4                                             | 75%          | 0.3         | 3 of 4       | 75%           | 0.45                        | 75%                                                   | 0%                                                          | Meets Standards                                                          | Beagl                                   | e, Snoopy                                       | 4 of 4                                  | 100%                 | 0.4         | 4 of 4      | 100%          | 0.6        | 100%                                                   | 25%                                                           | Exemplary                                                                   |
| Brown, C                                   | harlie                                                    | 0 of 4                                             | 0%           | 0           | 2 of 4       | 50%           | 0.3                         | 30%                                                   | -45%                                                        | Academic Warning                                                         | Byrd,                                   | Woodstock                                       | 2 of 4                                  | 50%                  | 0.2         | 3 of 4      | 75%           | 0.45       | 65%                                                    | -10%                                                          | Approaching Standard                                                        |
| Schroede                                   | er, Ludwig                                                | 4 of 4                                             | 100%         | 0.4         | 3 of 4       | 75%           | 0.45                        | 85%                                                   | 10%                                                         | Exceeds Standards                                                        | Brown                                   | n, Charlie                                      | 0 of 4                                  | 0%                   | 0           | 2 of 4      | 50%           | 0.3        | 30%                                                    | -45%                                                          | Academic Warning                                                            |
|                                            |                                                           |                                                    |              |             |              |               |                             |                                                       |                                                             |                                                                          | Schro                                   | eder, Ludwig                                    | 4 01 4                                  | 100%                 | 0.4         | 3 of 4      | 75%           | 0.45       | 85%                                                    | 10%                                                           | Exceeds Standards                                                           |
|                                            |                                                           |                                                    |              | © 2007 S    | oftware Tecl | hnology, Inc. |                             |                                                       |                                                             |                                                                          |                                         | urep auroy                                      | 5004                                    |                      | 0.0         | Software To | schnology, in | 6.         |                                                        | • 10                                                          |                                                                             |

The Overview report for a class shows information about the structure of the test as well as other useful information about the test, such as the class mean ("average"). It breaks down the results for the multiplechoice and constructed-response portions of the test, showing the raw scores as well as the weighted scores and final combined score. It compares each student's score with the district-wide target score, and gives the performance/achievement level associated with the score.

| STIAsse                                                                                 | essm                                                 | ent -             | Com            | municat   | tion A   | ssessmen    | t M                                    | www.sti-k12.com<br>anagement                                                 | help log out                    |
|-----------------------------------------------------------------------------------------|------------------------------------------------------|-------------------|----------------|-----------|----------|-------------|----------------------------------------|------------------------------------------------------------------------------|---------------------------------|
| Home Resources                                                                          | Reports   Ana                                        | alysis   Group Re | eports   Over  | rview     |          |             |                                        |                                                                              | User:Elisa Eige                 |
| Overview<br>School Trumar<br>Teacher Eiger, f<br>Class ALL<br>Test Odyss<br>Date August | n 3rd & 4th G<br>Elisa<br><b>ey quiz</b><br>23, 2007 | Grade School      |                |           |          |             | Test<br>Multi<br>Cons<br>Targ<br>Class | Information<br>iple Choice 20<br>tructed Respo<br>et Score 70%<br>s Mean 80% | %, 2 items<br>nse 80%, 6 points |
| Student Name                                                                            | MC Result M                                          | IC Score MC V     | Weighted<br>re | CR Result | CR Score | CR Weighted | Score                                  | Difference                                                                   | Performance /<br>Achievement    |
| Byrd, Woodstock                                                                         | 2 of 2                                               | 100%              | 0.2            | 3 of 6    | 50%      | 0.4         | 60%                                    | -10%                                                                         | Basic Proficiency               |
| Beagle, Snoopy                                                                          | 2 of 2                                               | 100%              | 0.2            | 6 of 6    | 100%     | 0.8         | 100%                                   | 30%                                                                          | Advanced Proficiency            |
|                                                                                         |                                                      |                   |                |           |          |             |                                        |                                                                              |                                 |

#### **District Performance**

This is an extension of the Class Performance report that was found in previous versions of STI Assessment. It is available only to the District-Administrator level of access and above.

Both District Performance and Class Performance are multifunction reports that provide an array of performance metrics for groups of students. The following screenshots compare the parameter-selecting pages for the two reports. Notice that the District Performance report (*main picture*) has expanded the range of options. The Class Performance report (*insets*) requires that the user specify a school and a teacher. (At the Teacher level, the school and teacher are pre-determined; users at that level of access cannot view classes that do not "belong" to them.)

| <b>STI</b> Assessr                                                                                                    | nent <u>com</u>                                                                       | nmunication                         | Assessmen                                                                                                    | www.sti-k12.com<br>t Management                                                                                                    | Help Logout       |
|----------------------------------------------------------------------------------------------------|---------------------------------------------------------------------------------------|-------------------------------------|----------------------------------------------------------------------------------------------------|----------------------------------------------------------------------------------------------------|-------------------|
| Home Resources> Reports                                                                                               | Analysis   Assessment Analysi                                                         | is                                  | -                                                                                                    |                                                                                                    | User:Tammy Duncar |
| Select School<br>Select Teacher<br>Select Class<br>Select Student<br>Select Year<br>Select Report<br>Submit<br>Submit | ALL ALL ALL ALL ALL ALL ALL District Performance Co eports   Analysis   Group Reports | ✓<br>mmunication                    | Assessm                                                                                                    |                                                                                                    |                   |
| Select School<br>Select Teacher<br>Select Class<br>Select Year<br>Select Report<br><u>Submit</u>                      | Jefferson 5th & 6th Grade Sc<br>Eiger, Elisa<br>ALL<br>2007-2008<br>Class Performance | chool V<br>Sel<br>Sel<br>Sel<br>Sel | act School Jeffer:<br>ect Teacher Eiger,<br>ect Class Eiger,<br>act Year Homa<br>cot Report Sans:<br>Submit Sulliva<br>Teach | son 5th & 6th Grade School V<br>Elisa V<br>Elisa V<br>Elisa<br>k, Derek<br>y, James<br>hagrin, Allan<br>z, Charles<br>n, Jasonteacher<br>er, Chris |                   |
|                                                                                                    | © 2                                                                                   | 2007 Software Techn                 | ology, Inc.                                                                                                    |                                                                                                    |                   |

On the District Performance Report, if all the parameters are set to ALL, then the resulting test index will be very large—it will list all the tests administered to date in the district.

|                                                                                                    |                       |                         |            | www.sti-k12.com | n Help      | Logout     |
|----------------------------------------------------------------------------------------------------|-----------------------|-------------------------|------------|-----------------|-------------|------------|
| <b>J</b> ASSess                                                                                                    | sment                 | Communication           | Assessment | Management      | TestSC      | OPE M      |
| Home Resources - Report                                                                                                    | s I Analysis I Assess | ment Analysis           |            |                 | User:Terr   | Reports    |
| nome Resources - Repon                                                                                                    |                       | inen onergee            |            |                 | o ser i rem | iny bondan |
| Select School                                                                                                    | ALL                   | *                       |            |                 |             |            |
| Select Teacher                                                                                                    | ALL 🔽                 |                         |            |                 |             |            |
| Select Class                                                                                                    | ALL 🕶                 |                         |            |                 |             |            |
| Select Student                                                                                                    | ALL 🔽                 |                         |            |                 |             |            |
| Select Year                                                                                                    | 2007-2008 🗸           |                         |            |                 |             |            |
| Select Report                                                                                                    | District Perfo        | rmance 💙                |            |                 |             |            |
| Submit                                                                                                    |                       |                         |            |                 |             |            |
| Sort Field Test ID                                                                                                    | Ascending 🗸           | Sort                    |            |                 |             |            |
|                                                                                                    |                       |                         |            |                 |             |            |
| View All View Pages                                                                                                    | ]                     |                         |            |                 |             |            |
|                                                                                                    |                       |                         |            |                 |             |            |
| Assessments 1 to 10 Of                                                                                                    | 91<br>Test ID         | Description             |            |                 | Date        |            |
| View Report                                                                                                    | 215719                | Demo Test               |            |                 | 8/31/2007   |            |
| View Report                                                                                                    | 215838                | 08/30/07 Build 1        |            |                 | 8/30/2007   |            |
| View Report                                                                                                    | 215903                | Math Test 2             |            |                 | 8/30/2007   |            |
| View Report                                                                                                    | 215739                | Social Studies Assess   | ment       |                 | 8/29/2007   |            |
| View Report                                                                                                    | 215758                | 08/29/07 Autogener      | ate        |                 | 8/29/2007   |            |
| View Report                                                                                                    | 215786                | DATestingCFGrading      |            |                 | 8/29/2007   |            |
| View Report                                                                                                    | 215788                | CFDATestingBroken       |            |                 | 8/29/2007   |            |
| View Report                                                                                                    | 215822                | CRDA GradeAlertTes      | t          |                 | 8/29/2007   |            |
| View Report                                                                                                    | 215828                | New Math Test           |            |                 | 8/29/2007   |            |
| View Report                                                                                                    | 215676                | 08/28/07 Build          |            |                 | 8/28/2007   |            |
| < <first 3<="" <previous="" prev="" th=""><th>10 <b>1</b> 2</th><th>2345678910</th><th>Of 10 Next</th><th>10 &gt;Next &gt;&gt;Last</th><th>t</th><th></th></first> | 10 <b>1</b> 2         | 2345678910              | Of 10 Next | 10 >Next >>Last | t           |            |
|                                                                                                    |                       |                         |            |                 |             |            |
|                                                                                                    |                       |                         |            |                 |             |            |
|                                                                                                    |                       | © 2007 Software Techn   | ology Inc. |                 |             |            |
|                                                                                                    |                       | e zoor contrare rechtin | 0.031)     |                 |             |            |

The sub-reports for District Performance are selected via radio buttons.

| • Frequency Distribution            |   |
|-------------------------------------|---|
| O Item Analysis                     |   |
| 🔿 Item Analysis By Standard         |   |
| O Ranked/Alphabetical Student Repor | t |
| ○ Standards Mastery                 |   |
| ○ Student Responses                 |   |
| ○ Student Synopsis                  |   |
| Submit                              |   |
|                                     |   |

#### **Sub-Population by District**

Like the District Performance report, the Sub-Population by District report extends the capabilities of a previously existing report so that users can examine data at the district level. In previous versions of STIA, sub-population (demographic) data could be viewed only from the class level.

The following screenshot shows an example of a sub-population report.

|                                                                                                    |                                                                                                    |                                                                                                    |                                                                                                    |                                                                                                    |                                                                                                    | www.st                                                                                                    | i-k12.com h                                                                                                    | elp log out                                                                                                    |
|----------------------------------------------------------------------------------------------------|----------------------------------------------------------------------------------------------------|----------------------------------------------------------------------------------------------------|----------------------------------------------------------------------------------------------------|----------------------------------------------------------------------------------------------------|----------------------------------------------------------------------------------------------------|----------------------------------------------------------------------------------------------------|----------------------------------------------------------------------------------------------------|----------------------------------------------------------------------------------------------------|
| <b>JII</b> A                                                                                                    | SSESS                                                                                                    | ment                                                                                                    | Comm                                                                                                    | unication                                                                                                    | Assessmen                                                                                                    | t Manage                                                                                                    | ment Tes                                                                                                    | tSCOPE <sup>TH</sup>                                                                                                    |
| Home Resour                                                                                                    | rces Reports                                                                                                    | >>Multiple Choi                                                                                                    | ce >> Class Perfor                                                                                                    | mance By Sub-P                                                                                                    | opulation                                                                                                    |                                                                                                    | Us                                                                                                    | er:Tammy Duncan                                                                                                    |
| School<br>Teacher<br>Class<br>Student<br>Test<br>Date                                                                                                    | DemoSTI Jeffe<br>Ackard, Micha<br>ALL<br>ALL<br><b>169347 - So</b><br>June, 2005                                                    | erson 5th & 6<br>el<br>cial Studies                                                                                                    | th Grade Scho<br>G <b>rade 5 Pre 1</b>                                                                                                    | rest                                                                                                    |                                                                                                    |                                                                                                    |                                                                                                    |                                                                                                    |
| Available                                                                                                    | e Demographio                                                                                                    | C <b>S</b>                                                                                                    | Selected Den                                                                                                    | nographics                                                                                                    |                                                                                                    |                                                                                                    |                                                                                                    |                                                                                                    |
| free_lunch-Y<br>free_lunch-N<br>race-African<br>Title1-No<br>Title1-0<br>ELP-No                                                                                                    | es<br>lo<br>American/Black                                                                                                    | A per constraint of the second second s | ce-Latino<br>inder-Male<br>.P-Yes<br>inder-Female<br>ce-White                                                                                          |                                                                                                    |                                                                                                    |                                                                                                    |                                                                                                    |                                                                                                    |
|                                                                                                    |                                                                                                    | Generate Repo                                                                                                    | ort                                                                                                    |                                                                                                    |                                                                                                    |                                                                                                    |                                                                                                    |                                                                                                    |
| 1                                                                                                    |                                                                                                    |                                                                                                    |                                                                                                    |                                                                                                    |                                                                                                    |                                                                                                    |                                                                                                    |                                                                                                    |
| Standard                                                                                                    | DistrictAvg                                                                                                    | SchoolAvg                                                                                                    | TeacherAvg                                                                                                    | Gender-<br>Male                                                                                                    | Gender-<br>Female                                                                                                    | Race-Latino                                                                                                    | Race-White                                                                                                    | ELP-Yes                                                                                                    |
| Standard<br>All Standard                                                                                                    | DistrictAvg<br>67.88%                                                                                                    | SchoolAvg<br>66.20%                                                                                                    | TeacherAvg<br>64.00%                                                                                                    | Gender-<br>Male<br>56.00%                                                                                                    | Gender-<br>Female<br>67.43%                                                                                                    | Race-Latino<br>74.00%                                                                                                    | Race-White<br>74.00%                                                                                                    | <i>ELP-Yes</i><br>64.00%                                                                                                    |
| Standard<br>All Standard<br>1.a                                                                                                    | DistrictAvg<br>67.88%<br>69.09%                                                                                                    | SchoolAvg<br>66.20%<br>65.00%                                                                                                    | TeacherAvg<br>64.00%<br>60.00%                                                                                                    | Gender-<br>Male<br>56.00%<br>66.67%                                                                                                    | Gender-<br>Female<br>67.43%<br>57.14%                                                                                                    | Race-Latino<br>74.00%<br>80.00%                                                                                                    | Race-White<br>74.00%<br>50.00%                                                                                                    | ELP-Yes<br>64.00%<br>60.00%                                                                                                    |
| Standard<br>All Standard<br>1.a<br>1.b                                                                                                    | DistrictAvg<br>67.88%<br>69.09%<br>69.09%                                                                                           | SchoolAvg<br>66.20%<br>65.00%                                                                                                    | TeacherAvg<br>64.00%<br>60.00%<br>60.00%                                                                                                    | Gender-<br>Male<br>56.00%<br>66.67%<br>66.67%                                                                                                    | Gender-<br>Female<br>67.43%<br>57.14%<br>57.14%                                                                                                    | Race-Latino<br>74.00%<br>80.00%<br>80.00%                                                                                                    | Race-White<br>74.00%<br>50.00%<br>50.00%                                                                                                    | ELP-Yes<br>64.00%<br>60.00%<br>60.00%                                                                                                    |
| Standard<br>All Standard<br>1.a<br>1.b<br>1.1                                                                                                    | DistrictAvg<br>67.88%<br>69.09%<br>69.09%<br>60.61%                                                                                 | SchoolAvg<br>66.20%<br>65.00%<br>65.00%                                                                                                    | TeacherAvg<br>64.00%<br>60.00%<br>60.00%<br>60.00%                                                                                                    | Gender-<br>Male<br>56.00%<br>66.67%<br>66.67%<br>66.67%                                                                                            | Gender-<br>Female<br>67.43%<br>57.14%<br>57.14%<br>57.14%                                                                                                    | Race-Latino<br>74.00%<br>80.00%<br>80.00%<br>75.00%                                                                                                    | Race-White<br>74.00%<br>50.00%<br>50.00%<br>0.00%                                                                                                    | ELP-Yes<br>64.00%<br>60.00%<br>60.00%<br>60.00%                                                                                           |
| Standard<br>All Standard<br>1.a<br>1.b<br>1.1<br>1.2                                                                                                    | DistrictAvg<br>67.88%<br>69.09%<br>69.09%<br>60.61%<br>66.67%                                                                       | SchoolAvg<br>66.20%<br>65.00%<br>65.00%<br>65.00%<br>60.00%                                                                                                    | TeacherAvg<br>64.00%<br>60.00%<br>60.00%<br>60.00%<br>60.00%                                                                                           | Gender-<br>Male<br>56.00%<br>66.67%<br>66.67%<br>66.67%                                                                                            | Gender-<br>Female<br>67.43%<br>57.14%<br>57.14%<br>57.14%<br>57.14%                                                                                                    | Race-Latino<br>74.00%<br>80.00%<br>80.00%<br>75.00%<br>100.00%                                                                                                    | Race-White<br>74.00%<br>50.00%<br>50.00%<br>0.00%<br>50.00%                                                                                                | ELP-Yes<br>64.00%<br>60.00%<br>60.00%<br>60.00%                                                                                           |
| Standard<br>All Standard<br>1.a<br>1.b<br>1.1<br>1.2<br>1.3                                                                                                    | DistrictAvg<br>67.88%<br>69.09%<br>69.09%<br>60.61%<br>66.67%<br>75.76%                                                             | SchoolAvg<br>66.20%<br>65.00%<br>65.00%<br>65.00%<br>60.00%<br>80.00%                                                                                                    | TeacherAvg<br>64.00%<br>60.00%<br>60.00%<br>60.00%<br>60.00%<br>80.00%                                                                                 | Gender-<br>Male<br>56.00%<br>66.67%<br>66.67%<br>66.67%<br>66.67%                                                                                  | Gender-<br>Female<br>67.43%<br>57.14%<br>57.14%<br>57.14%<br>57.14%<br>85.71%                                                                                            | Race-Latino<br>74.00%<br>80.00%<br>80.00%<br>75.00%<br>100.00%<br>100.00%                                                                                                    | Race-White<br>74.00%<br>50.00%<br>50.00%<br>0.00%<br>50.00%<br>100.00%                                                                                     | ELP-Yes<br>64.00%<br>60.00%<br>60.00%<br>60.00%<br>80.00%                                                                                 |
| Standard<br>All Standard<br>1.a<br>1.b<br>1.1<br>1.2<br>1.3<br>1.4                                                                                                    | DistrictAvg<br>67.88%<br>69.09%<br>69.09%<br>60.61%<br>66.67%<br>75.76%<br>66.67%                                                   | SchoolAvg<br>66.20%<br>65.00%<br>65.00%<br>65.00%<br>60.00%<br>80.00%<br>50.00%                                                                                                    | TeacherAvg<br>64.00%<br>60.00%<br>60.00%<br>60.00%<br>60.00%<br>80.00%<br>40.00%                                                                       | Gender-<br>Male<br>56.00%<br>66.67%<br>66.67%<br>66.67%<br>66.67%<br>33.33%                                                                        | Gender-<br>Female<br>67.43%<br>57.14%<br>57.14%<br>57.14%<br>57.14%<br>85.71%<br>42.86%                                                                                  | Race-Latino<br>74.00%<br>80.00%<br>80.00%<br>75.00%<br>100.00%<br>100.00%<br>50.00%                                                                                                    | Race-White<br>74.00%<br>50.00%<br>50.00%<br>0.00%<br>50.00%<br>100.00%<br>50.00%                                                                           | ELP-Yes<br>64.00%<br>60.00%<br>60.00%<br>60.00%<br>80.00%<br>40.00%                                                                       |
| Standard<br>All Standard<br>1.a<br>1.b<br>1.1<br>1.2<br>1.3<br>1.4<br>1.5                                                                                                    | DistrictAvg<br>67.88%<br>69.09%<br>60.61%<br>66.67%<br>75.76%<br>66.67%<br>75.76%                                                   | SchoolAvg<br>66.20%<br>65.00%<br>65.00%<br>65.00%<br>60.00%<br>80.00%<br>50.00%<br>70.00%                                                                                                    | TeacherAvg<br>64.00%<br>60.00%<br>60.00%<br>60.00%<br>80.00%<br>80.00%<br>40.00%                                                                       | Gender-<br>Male<br>56.00%<br>66.67%<br>66.67%<br>66.67%<br>66.67%<br>33.33%<br>100.00%                                                             | Gender-<br>Female<br>67.43%<br>57.14%<br>57.14%<br>57.14%<br>57.14%<br>85.71%<br>42.86%<br>42.86%                                                                        | Race-Latino<br>74.00%<br>80.00%<br>80.00%<br>75.00%<br>100.00%<br>100.00%<br>50.00%<br>75.00%                                                                                                    | Race-White<br>74.00%<br>50.00%<br>50.00%<br>0.00%<br>50.00%<br>100.00%<br>50.00%<br>50.00%                                                                 | ELP-Yes<br>64.00%<br>60.00%<br>60.00%<br>60.00%<br>80.00%<br>40.00%<br>60.00%                                                             |
| Standard           All Standard           1.a           1.b           1.1           1.2           1.3           1.4           1.5           2.a                                     | DistrictAvg<br>67.88%<br>69.09%<br>69.09%<br>60.61%<br>66.67%<br>75.76%<br>66.67%<br>75.76%<br>67.27%                               | SchoolAvg<br>66.20%<br>65.00%<br>65.00%<br>65.00%<br>60.00%<br>80.00%<br>50.00%<br>70.00%<br>64.00%                                                                                                    | TeacherAvg<br>64.00%<br>60.00%<br>60.00%<br>60.00%<br>80.00%<br>80.00%<br>40.00%<br>60.00%                                                             | Gender-<br>Male<br>56.00%<br>66.67%<br>66.67%<br>66.67%<br>66.67%<br>33.33%<br>100.00%<br>46.67%                                                   | Gender-<br>Female<br>67.43%<br>57.14%<br>57.14%<br>57.14%<br>57.14%<br>85.71%<br>42.86%<br>42.86%<br>74.29%                                                              | Race-Latino<br>74.00%<br>80.00%<br>75.00%<br>100.00%<br>50.00%<br>75.00%<br>70.00%                                                                                                    | Race-White<br>74.00%<br>50.00%<br>50.00%<br>50.00%<br>100.00%<br>50.00%<br>50.00%<br>80.00%                                                                | ELP-Yes<br>64.00%<br>60.00%<br>60.00%<br>60.00%<br>80.00%<br>40.00%<br>60.00%<br>60.00%                                                   |
| Standard           All Standard           1.a           1.b           1.1           1.2           1.3           1.4           1.5           2.a           2.b                       | DistrictAvg<br>67.88%<br>69.09%<br>60.61%<br>66.67%<br>75.76%<br>66.67%<br>75.76%<br>67.27%<br>67.27%                               | SchoolAvg<br>66.20%<br>65.00%<br>65.00%<br>65.00%<br>60.00%<br>80.00%<br>50.00%<br>64.00%<br>64.00%                                                                                                    | TeacherAvg<br>64.00%<br>60.00%<br>60.00%<br>60.00%<br>60.00%<br>80.00%<br>40.00%<br>66.00%<br>66.00%                                                   | Gender-<br>Male<br>56.00%<br>66.67%<br>66.67%<br>66.67%<br>66.67%<br>33.33%<br>100.00%<br>46.67%                                                   | Gender-<br>Female<br>67.43%<br>57.14%<br>57.14%<br>57.14%<br>85.71%<br>42.86%<br>42.86%<br>74.29%<br>74.29%                                                              | Race-Latino<br>74.00%<br>80.00%<br>80.00%<br>75.00%<br>100.00%<br>50.00%<br>75.00%<br>75.00%<br>70.00%                                                                                           | Race-White<br>74.00%<br>50.00%<br>50.00%<br>50.00%<br>50.00%<br>50.00%<br>50.00%<br>80.00%                                                                 | ELP-Yes<br>64.00%<br>60.00%<br>60.00%<br>60.00%<br>80.00%<br>40.00%<br>60.00%<br>66.00%                                                   |
| Standard           All Standard           1.a           1.b           1.1           1.2           1.3           1.4           1.5           2.a           2.b           2.1         | DistrictAvg<br>67.88%<br>69.09%<br>60.61%<br>66.67%<br>75.76%<br>66.67%<br>75.76%<br>67.27%<br>67.27%<br>63.64%                     | SchoolAvg<br>66.20%<br>65.00%<br>65.00%<br>60.00%<br>80.00%<br>50.00%<br>70.00%<br>64.00%<br>64.00%<br>65.00%                                                                                                    | TeacherAvg<br>64.00%<br>60.00%<br>60.00%<br>60.00%<br>80.00%<br>40.00%<br>66.00%<br>66.00%<br>70.00%                                                   | Gender-<br>Male<br>56.00%<br>66.67%<br>66.67%<br>66.67%<br>66.67%<br>33.33%<br>100.00%<br>46.67%<br>66.67%                                         | Gender-<br>Female<br>67.43%<br>57.14%<br>57.14%<br>57.14%<br>85.71%<br>42.86%<br>42.86%<br>74.29%<br>74.29%<br>74.29%<br>71.43%                                          | Race-Latino<br>74.00%<br>80.00%<br>80.00%<br>75.00%<br>100.00%<br>50.00%<br>75.00%<br>70.00%<br>50.00%                                                                                           | Race-White<br>74.00%<br>50.00%<br>50.00%<br>50.00%<br>100.00%<br>50.00%<br>50.00%<br>80.00%<br>80.00%                                                      | ELP-Yes<br>64.00%<br>60.00%<br>60.00%<br>60.00%<br>80.00%<br>60.00%<br>60.00%<br>66.00%<br>66.00%<br>70.00%                               |
| Standard           All Standard           1.a           1.b           1.1           1.2           1.3           1.4           2.3           2.b           2.1           2.2         | DistrictAvg<br>67.88%<br>69.09%<br>60.61%<br>66.67%<br>75.76%<br>66.67%<br>75.76%<br>67.27%<br>67.27%<br>63.64%<br>66.67%           | SchoolAvg<br>66.20%<br>65.00%<br>65.00%<br>60.00%<br>80.00%<br>50.00%<br>64.00%<br>64.00%<br>65.00%<br>60.00%                                                                                                    | TeacherAvg<br>64.00%<br>60.00%<br>60.00%<br>60.00%<br>80.00%<br>40.00%<br>66.00%<br>66.00%<br>66.00%<br>70.00%                                         | Gender-<br>Male<br>56.00%<br>66.67%<br>66.67%<br>66.67%<br>33.33%<br>100.00%<br>46.67%<br>66.67%<br>33.33%                                         | Gender-<br>Female<br>67.43%<br>57.14%<br>57.14%<br>57.14%<br>85.71%<br>42.86%<br>42.86%<br>74.29%<br>74.29%<br>74.29%<br>71.43%<br>57.14%                                | Race-Latino<br>74.00%<br>80.00%<br>80.00%<br>75.00%<br>100.00%<br>50.00%<br>75.00%<br>70.00%<br>50.00%<br>50.00%                                                                                 | Race-White<br>74.00%<br>50.00%<br>50.00%<br>50.00%<br>100.00%<br>50.00%<br>80.00%<br>80.00%<br>100.00%<br>50.00%                                           | ELP-Yes<br>64.00%<br>60.00%<br>60.00%<br>60.00%<br>80.00%<br>40.00%<br>66.00%<br>66.00%<br>70.00%<br>50.00%                               |
| Standard       All Standard       1.a       1.b       1.1       1.2       1.3       1.4       2.3       2.1       2.2       2.3       2.3                                           | DistrictAvg<br>67.88%<br>69.09%<br>69.09%<br>60.61%<br>66.67%<br>75.76%<br>66.67%<br>67.27%<br>67.27%<br>63.64%<br>66.67%<br>72.73% | SchoolAvg<br>66.20%<br>65.00%<br>65.00%<br>60.00%<br>80.00%<br>50.00%<br>64.00%<br>64.00%<br>65.00%<br>60.00%<br>70.00%                                                                                                    | TeacherAvg<br>64.00%<br>60.00%<br>60.00%<br>60.00%<br>80.00%<br>40.00%<br>66.00%<br>66.00%<br>66.00%<br>70.00%<br>50.00%                               | Gender-<br>Male<br>56.00%<br>66.67%<br>66.67%<br>66.67%<br>66.67%<br>33.33%<br>100.00%<br>46.67%<br>66.67%<br>33.33%<br>33.33%                     | Gender-<br>Female<br>67.43%<br>57.14%<br>57.14%<br>57.14%<br>57.14%<br>85.71%<br>42.86%<br>74.29%<br>74.29%<br>71.43%<br>57.14%<br>85.71%                                | Race-Latino<br>74.00%<br>80.00%<br>80.00%<br>75.00%<br>100.00%<br>50.00%<br>75.00%<br>70.00%<br>50.00%<br>70.00%<br>50.00%<br>75.00%                                                             | Race-White<br>74.00%<br>50.00%<br>50.00%<br>50.00%<br>100.00%<br>50.00%<br>80.00%<br>80.00%<br>100.00%<br>100.00%                                          | ELP-Yes<br>64.00%<br>60.00%<br>60.00%<br>60.00%<br>80.00%<br>40.00%<br>66.00%<br>66.00%<br>66.00%<br>70.00%<br>50.00%                     |
| Standard       All Standard       1.a       1.b       1.1       1.2       1.3       1.4       2.3       2.1       2.2       2.3       2.3       2.4                                 | DistrictAvg<br>67.88%<br>69.09%<br>60.61%<br>66.67%<br>75.76%<br>66.67%<br>67.27%<br>67.27%<br>63.64%<br>66.67%<br>72.73%<br>66.67% | SchoolAvg<br>66.20%<br>65.00%<br>65.00%<br>60.00%<br>80.00%<br>50.00%<br>64.00%<br>64.00%<br>64.00%<br>65.00%<br>60.00%<br>70.00%<br>62.50%                                                                                                    | TeacherAvg<br>64.00%<br>60.00%<br>60.00%<br>60.00%<br>80.00%<br>60.00%<br>66.00%<br>66.00%<br>66.00%<br>70.00%<br>70.00%<br>70.00%                     | Gender-<br>Male<br>56.00%<br>66.67%<br>66.67%<br>66.67%<br>66.67%<br>100.00%<br>46.67%<br>46.67%<br>66.67%<br>33.33%<br>50.00%                     | Gender-<br>Female<br>67.43%<br>57.14%<br>57.14%<br>57.14%<br>85.71%<br>42.86%<br>74.29%<br>74.29%<br>74.29%<br>71.43%<br>57.14%<br>85.71%                                | Race-Latino<br>74.00%<br>80.00%<br>80.00%<br>75.00%<br>100.00%<br>50.00%<br>75.00%<br>70.00%<br>50.00%<br>70.00%<br>50.00%<br>75.00%<br>75.00%                                                   | Race-White<br>74.00%<br>50.00%<br>50.00%<br>50.00%<br>100.00%<br>50.00%<br>80.00%<br>80.00%<br>100.00%<br>50.00%<br>100.00%<br>50.00%                      | ELP-Yes<br>64.00%<br>60.00%<br>60.00%<br>60.00%<br>80.00%<br>40.00%<br>66.00%<br>66.00%<br>70.00%<br>70.00%<br>70.00%                     |
| Standard       All Standard       1.a       1.b       1.1       1.2       1.3       1.4       1.5       2.a       2.b       2.1       2.2       2.3       2.4       2.4.1           | DistrictAvg<br>67.88%<br>69.09%<br>60.61%<br>66.67%<br>75.76%<br>66.67%<br>67.27%<br>63.64%<br>66.67%<br>72.73%<br>66.67%           | SchoolAvg<br>66.20%<br>65.00%<br>65.00%<br>65.00%<br>60.00%<br>80.00%<br>50.00%<br>64.00%<br>64.00%<br>65.00%<br>60.00%<br>70.00%<br>62.50%<br>65.00%                                                                                                    | TeacherAvg<br>64.00%<br>60.00%<br>60.00%<br>60.00%<br>80.00%<br>40.00%<br>66.00%<br>66.00%<br>66.00%<br>50.00%<br>70.00%<br>70.00%<br>80.00%           | Gender-<br>Male<br>56.00%<br>66.67%<br>66.67%<br>66.67%<br>66.67%<br>33.33%<br>100.00%<br>46.67%<br>66.67%<br>33.33%<br>50.00%<br>33.33%           | Gender-<br>Female<br>67.43%<br>57.14%<br>57.14%<br>57.14%<br>85.71%<br>42.86%<br>74.29%<br>74.29%<br>74.29%<br>74.29%<br>57.14%<br>85.71%<br>85.71%<br>100.00%           | Race-Latino<br>74.00%<br>80.00%<br>80.00%<br>75.00%<br>100.00%<br>50.00%<br>75.00%<br>70.00%<br>50.00%<br>70.00%<br>75.00%<br>75.00%<br>75.00%<br>75.00%                                         | Race-White<br>74.00%<br>50.00%<br>50.00%<br>50.00%<br>50.00%<br>50.00%<br>80.00%<br>80.00%<br>100.00%<br>50.00%<br>100.00%<br>100.00%<br>100.00%           | ELP-Yes<br>64.00%<br>60.00%<br>60.00%<br>80.00%<br>40.00%<br>60.00%<br>66.00%<br>66.00%<br>70.00%<br>50.00%<br>70.00%<br>80.00%           |
| Standard       All Standard       1.a       1.b       1.1       1.2       1.3       1.4       1.5       2.a       2.b       2.1       2.2       2.3       2.4       2.4.1       3.a | DistrictAvg<br>67.88%<br>69.09%<br>60.61%<br>66.67%<br>75.76%<br>67.27%<br>67.27%<br>63.64%<br>66.67%<br>72.73%<br>66.67%<br>72.73% | SchoolAvg<br>66.20%<br>65.00%<br>65.00%<br>60.00%<br>80.00%<br>50.00%<br>64.00%<br>64.00%<br>65.00%<br>60.00%<br>62.50%<br>65.00%<br>65.83%                                                                                                    | TeacherAvg<br>64.00%<br>60.00%<br>60.00%<br>60.00%<br>80.00%<br>40.00%<br>66.00%<br>66.00%<br>66.00%<br>70.00%<br>50.00%<br>70.00%<br>80.00%<br>65.00% | Gender-<br>Male<br>56.00%<br>66.67%<br>66.67%<br>66.67%<br>66.67%<br>33.33%<br>100.00%<br>46.67%<br>66.67%<br>66.67%<br>33.33%<br>50.00%<br>33.33% | Gender-<br>Female<br>67.43%<br>57.14%<br>57.14%<br>57.14%<br>85.71%<br>42.86%<br>74.29%<br>74.29%<br>74.29%<br>71.43%<br>57.14%<br>85.71%<br>78.57%<br>100.00%<br>73.81% | Race-Latino<br>74.00%<br>80.00%<br>80.00%<br>75.00%<br>100.00%<br>50.00%<br>75.00%<br>70.00%<br>50.00%<br>70.00%<br>75.00%<br>75.00%<br>75.00%<br>75.00%<br>75.00%<br>75.00%<br>75.00%<br>75.00% | Race-White<br>74.00%<br>50.00%<br>50.00%<br>50.00%<br>50.00%<br>50.00%<br>80.00%<br>100.00%<br>50.00%<br>100.00%<br>100.00%<br>75.00%<br>100.00%<br>83.33% | ELP-Yes<br>64.00%<br>60.00%<br>60.00%<br>80.00%<br>40.00%<br>60.00%<br>66.00%<br>66.00%<br>70.00%<br>50.00%<br>70.00%<br>80.00%<br>65.00% |

8/31/07 Update: At the time this document was prepared, Sub-Population by District was undergoing additional development. Future versions of this document will be updated with additional screenshots of this new report.

#### **Constructed Response Item Analysis by Standards**

The "Item Analysis by Standards" sub-report in the Class Performance and District Performance reports lists multiple-choice items by standard, and provides a graph showing the breakdown of student responses by answer choice (*inset*).

Since answer choices are not applicable to constructed response items, a new approach had to be found for constructed-response items. Instead of showing the answer-choice breakdown, the item-analysis-by-standards report for constructed response items shows the breakdown of scores awarded to the item (*main picture*).

| STI<br>Iome Re                                                          | ASS                                                          | BSSI<br>Reports                                                                                |                                        | Student Rep                        | Commu              | nication<br>Student Perf | Asse                | essment                                                                                                    | www.sti-k1<br>Managem                                                                                                    | 2. com<br>ent Tes<br>Usen                                                                   | help<br>tSCQ<br>District Adm                 | log out<br>PE <sup>7M</sup><br>eports<br>inistrator |                                                    |
|-------------------------------------------------------------------------|--------------------------------------------------------------|------------------------------------------------------------------------------------------------|----------------------------------------|------------------------------------|--------------------|--------------------------|---------------------|----------------------------------------------------------------------------------------------------|----------------------------------------------------------------------------------------------------|---------------------------------------------------------------------------------------------|----------------------------------------------|-----------------------------------------------------|----------------------------------------------------|
| Con                                                                     | structed                                                     | Respon                                                                                         | ise Iten                               | n Analys                           | sis by St          | andard                   |                     |                                                                                                    |                                                                                                    |                                                                                             |                                              |                                                     |                                                    |
| School<br>Teache<br>Class<br>Test<br>Date<br>Item ar<br>2 (8            | Jeffers<br>er Schult<br>ALL<br>Socia<br>Augus<br>nalysis for | ton 5th & 6<br>z, Charles<br>I <b>Studies</b><br>It 28, 2007<br><b>10 studen</b><br>he student | ith Grade<br>Assessr<br>ts<br>explains | School<br>ment                     | c policy is        | formed an                | d carried           | out at local                                                                                                    | , state, and na                                                                                                    | tional levels                                                                               | and what                                     |                                                     |                                                    |
| roles<br>Q#<br>7                                                        | ttem ID<br>3001234                                           | and group<br>0 points<br>(0%)                                                                  | os can pl<br>1 point<br>(0%)           | ay in the p<br>2 points<br>1 (10%) | 3 points<br>3(30%) | 4 points<br>5 (50%)      | 5 points<br>1 (10%) | 6 points<br>1 (10%)                                                                                                    | Mean<br>4.2                                                                                                    |                                                                                             |                                              |                                                     |                                                    |
| Percent<br>90<br>80<br>70<br>50<br>50<br>40<br>30<br>20<br>10<br>0<br>0 |                                                              | 0                                                                                              | )                                      | 10                                 |                    | 30                       | 50                  | [@m                                                                                                    | 10                                                                                                    | 10                                                                                          |                                              |                                                     |                                                    |
|                                                                         |                                                              |                                                                                                |                                        |                                    | © 2007 S           | Score                    | nology, Inc         | © Rar<br>© Sta<br>© Stu<br>© Stu<br>Subn                                                                                                    | iked/Alphabetical Student Ri<br>ndards Mastery<br>dent Responses<br>dent Synopsis<br>it                                                                  | eport                                                                                       |                                              |                                                     |                                                    |
|                                                                         |                                                              |                                                                                                |                                        |                                    |                    |                          |                     | School<br>Teach<br>Cest<br>Dest<br>Date<br>January<br>January<br>Ja | DemoSTI Jefferson ST<br>Ackard, Michael<br>A 109334 - Social Studi<br>Jane, 2005<br>nalysis for 10 Students<br>main-Environment Interact<br>(0%)<br>(0%) | b & 6th Grade School es Grade 5 Post Test<br>ions: The student unit<br>B C<br>1(10%) 0(00%) | derstands the effe<br>D & €<br>) (0%) (1<br> | cts of interact<br>Seace<br>(0%) (0%)               | ions between human and<br>AR CorrectAnswer<br>10 C |

#### Item Analysis by Standards (Percentage Link for Detail)

In the Item Analysis by Standards report, you now can click the percentages in the tables to see details, as previously was possible only with the Item Analysis report

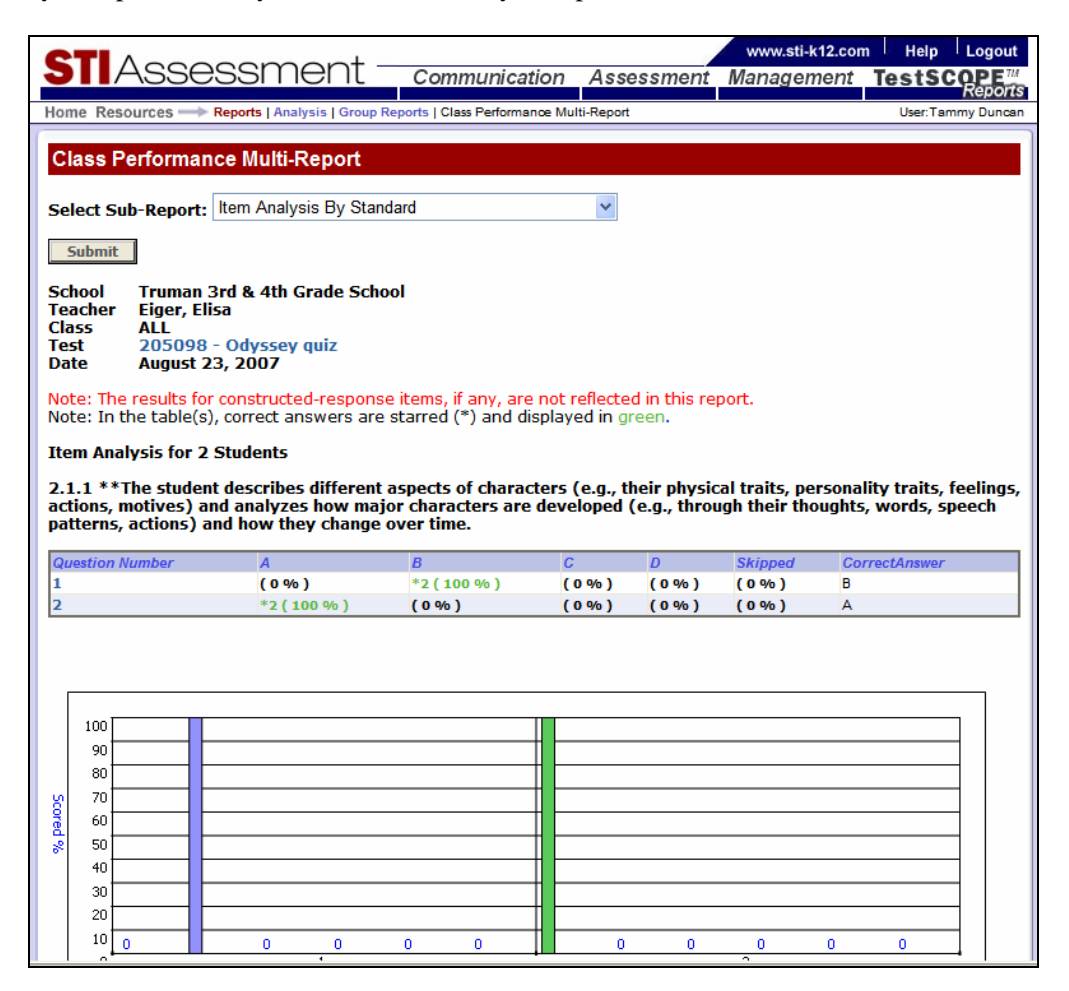

For example, clicking the (0%) under choice A for item 1 results in a blank popup because no students fell into that category; this is, selected answer choice A.:

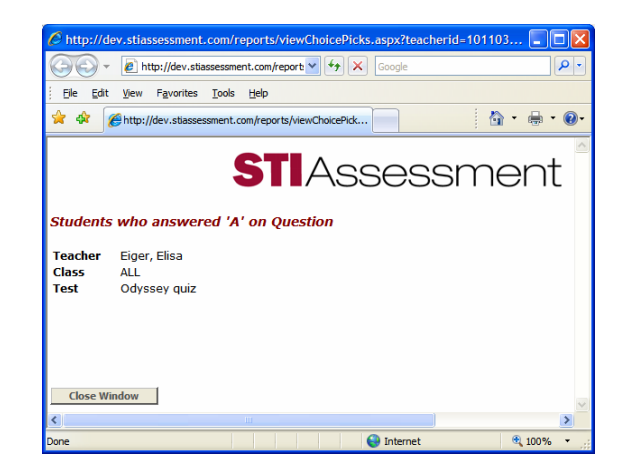

Clicking the \*2 (100%) under choice A for item 2 results in:

| Image: Students 1 To 2 Of 2     Students 1 To 2 Of 2     Students 1 To 2 Of 2     Students 1 To 2 Of 2     Students 1 To 2 Of 2     Students 1 To 2 Of 2     Students 1 To 2 Of 2     Students 1 To 2 Of 2     Students 1 To 2 Of 2     Students 1 To 2 Of 2                                                                                                    | C http://dev. | stiassessment.c        | om/reports/viewChoicePicks.aspx?te          | acherid=1011036&class       | id=ALL&testid= - Wind | ows Inte 🔳 🗖 🖡 |
|----------------------------------------------------------------------------------------------------|---------------|------------------------|---------------------------------------------|-----------------------------|-----------------------|----------------|
| File       Edit       User Favorites       Tools       Help         Image: Students who answered 'A' on Question       Image: Students       Image: Students       Image: Students         Students 1 To 2 Of 2       Students 1 To 2 Of 2       Image: Students       Mage: Students       Image: Students         Students 1 To 2 Of 2       Students       Name       Class       Image: Students       Image: Students         Students 1 To 2 Of 2       Students       Begie Snoopy       Ms. Eiger's 4th-grade class       Image: Students         Students       Begie Snoopy       Ms. Eiger's 4th-grade class       Image: Students       Image: Students | 00-           | http://dev.stiass      | essment.com/reports/viewChoicePicks.aspx?te | acherid=1011036&clas 💙 🐓    | Google                | · ۹            |
| <ul> <li></li></ul>                                                                                                    | Eile Edit V   | iew F <u>a</u> vorites | Tools Help                                  |                             |                       |                |
| Stillense         Students who answered 'A' on Question         Zeacher Eiger, Elisa         Class ALL         Test Odyssey quiz         Students 1 To 2 of 2 <u>Studentil/         Name         Class         133098         Beagle, Snoopy         Ms. Eiger's 4th-grade class   </u>                                                                                                    | 🚖 🅸 🍘         | http://dev.stiassessr  | nent.com/reports/viewChoicePick             |                             |                       | 🔓 • 🖶 • 🔞      |
| Teacher       Eiger, Elisa         Class       ALL         Test       Odyssey quiz         Students 1 To 2 Of 2         Student/D       Name       Class         1333098       Beagle, Snoopy       Ms. Eiger's 4th-grade class         1333097       Byrd, Woodstock       Ms. Eiger's 4th-grade class                                                                                                    | Students      | who answe              | STIASSE<br>red 'A' on Question              | essmer                      | ht                    |                |
| Students 1 To 2 Of 2       Students 1 To 2 Of 2       StudentilD     Name       I333098     Beagle, Snoopy       Ms. Eiger's 4th-grade class       1333097     Byrd, Woodstock                                                                                                    | Teacher       | Figer Flisa            |                                             |                             |                       |                |
| Students 1 To 2 Of 2       StudentID     Name       StudentID     Name       1333098     Beagle,Snoopy       1333097     Byrd,Woodstock                                                                                                    | Class         | ALL                    |                                             |                             |                       |                |
| Students 1 To 2 Of 2         Student/D       Name       Class         1333098       Begle,Snoopy       Ms. Eiger's 4th-grade class         1333097       Byrd,Woodstock       Ms. Eiger's 4th-grade class                                                                                                    | Test          | Odyssey quiz           |                                             |                             |                       |                |
| StudentID         Name         Class           1333098         Beagle,Snoopy         Ms. Eiger's 4th-grade class           1333097         Byrd,Woodstock         Ms. Eiger's 4th-grade class                                                                                                    | Students 1    | To 2 Of 2              |                                             |                             |                       |                |
| 1333098     Beagle,Snoopy     Ms. Eiger's 4th-grade class       1333097     Byrd,Woodstock     Ms. Eiger's 4th-grade class                                                                                                    | StudentID     |                        | Name                                        | Class                       |                       |                |
| 1333097 Byrd,Woodstock Ms. Eiger's 4th-grade class                                                                                                    | 1333098       |                        | Beagle,Snoopy                               | Ms. Eiger's 4th-grade class |                       |                |
|                                                                                                    | 1333097       |                        | Byrd,Woodstock                              | Ms. Eiger's 4th-grade class |                       |                |
| Close Window                                                                                                    | Close Wii     | ndow                   |                                             |                             |                       |                |

#### **Multiple Reports (Color Coded Performance)**

With version 3.5, the user may now readily identify when standards fail to be met.

In the screenshot, you will see that you now have arrows to indicate performance levels in TestSCOPE reports. (see green up-arrow and red down-arrow examples)

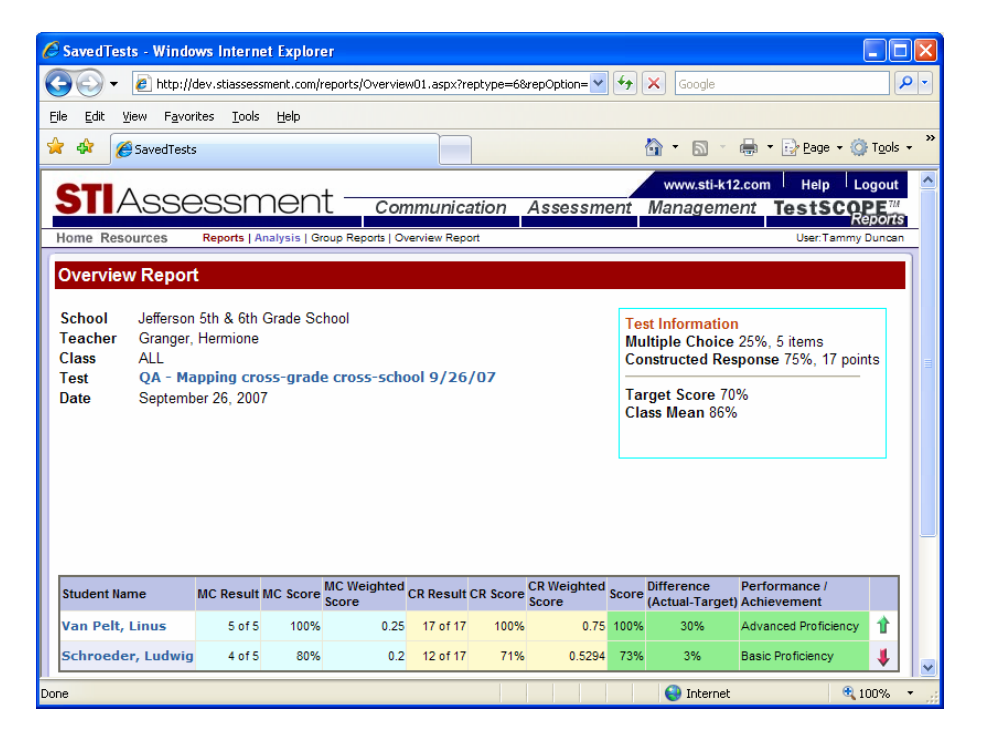

Colored arrow icons have been added to key reports to indicate whether the Performance Level is considered Mastery or not. A green up arrow is placed next to the performance levels that are at or above mastery. A red down arrow is placed next to the performance levels that are below mastery.

Below are screenshots of all the reports that this appears on.

| Class Performance Multi-Report                                                                                    |                                           |                     |
|----------------------------------------------------------------------------------------------------|-------------------------------------------|---------------------|
| Select Sub-Report: Standards Mastery Submit                                                                       | •                                         |                     |
| SchoolTruman 3rd & 4th Grade SchoolTeacherFitzsimmons, ChrisClassALLTest205390 - CF AG History CSDateMay 20, 2008 |                                           |                     |
| Note: The results for constructed-response ite                                                                    | ems, if any, are not reflected in this re | eport.              |
| 4.1 - The student understands the important                                                                       | ce of the experiences of groups of p      | eople.              |
| Performance Level                                                                                                 | Number of Students                        | Percentage of Group |
| 1 Advanced Proficiency                                                                                            | 1                                         | 100 %               |
| 1 Proficient                                                                                                    |                                           | 0%                  |
| Basic Proficiency                                                                                                 |                                           | 0%                  |
| Below Basic Proficiency                                                                                           |                                           | 0%                  |
| (100 %) 1 of 1 Students have mastered th<br>The test has 1 items aligned to this Learning                         | is Learning Standard.<br>9 Standard.      |                     |

| Mapping Performance Multi-Report                                                         |                                           |                     |
|------------------------------------------------------------------------------------------|-------------------------------------------|---------------------|
| Select Sub-report Standards Mastery                                                      | ▼ Sul                                     | omit                |
| Mapping ALL<br>Test 205390 - CF AG History CS<br>Date 5/20/2008                          | k                                         |                     |
| Note: The results for constructed-response it                                            | tems, if any, are not reflected in this r | report.             |
| 4.1 - The student understands the importa                                                | nce of the experiences of groups of       | people.             |
| Performance Level                                                                        | Number of Students                        | Percentage of Group |
| 1 Advanced Proficiency                                                                   | 1                                         | 100 %               |
| 1 Proficient                                                                             |                                           | 0%                  |
| Basic Proficiency                                                                        |                                           | 0%                  |
| Selow Basic Proficiency                                                                  |                                           | 0%                  |
| (100 % ) 1 of 1 Students have mastered t<br>The test has 1 items aligned to this Learnin | his Learning Standard.<br>g Standard.     |                     |

| District Performance M                                                         | /lulti-Report                               |                                 |                     |
|--------------------------------------------------------------------------------|---------------------------------------------|---------------------------------|---------------------|
| Select Sub-Report: Stand                                                       | ards Mastery                                |                                 | ×                   |
| Submit                                                                         |                                             |                                 |                     |
| School ALL<br>Teacher ALL<br>Class ALL<br>Test 205390 - CF A<br>Date 5/20/2008 | G History CS                                |                                 |                     |
| Note: The results for const                                                    | ructed-response item                        | is, if any, are not reflec      | ted in this report. |
| 4.1 - The student understa                                                     | ands the importance                         | of the experiences of           | groups of people.   |
| Performance Level                                                              | Number of Students                          | Percentage of Group             |                     |
| 1 Advanced Proficiency                                                         | 1                                           | 100 %                           |                     |
| 1 Proficient                                                                   |                                             | 0%                              |                     |
| Basic Proficiency                                                              |                                             | 0%                              |                     |
| Below Basic Proficiency                                                        | 4                                           | 0%                              |                     |
| (100 % ) 1 of 1 Students<br>The test has 1 items align                         | have mastered this<br>ed to this Learning S | Learning Standard.<br>Standard. |                     |

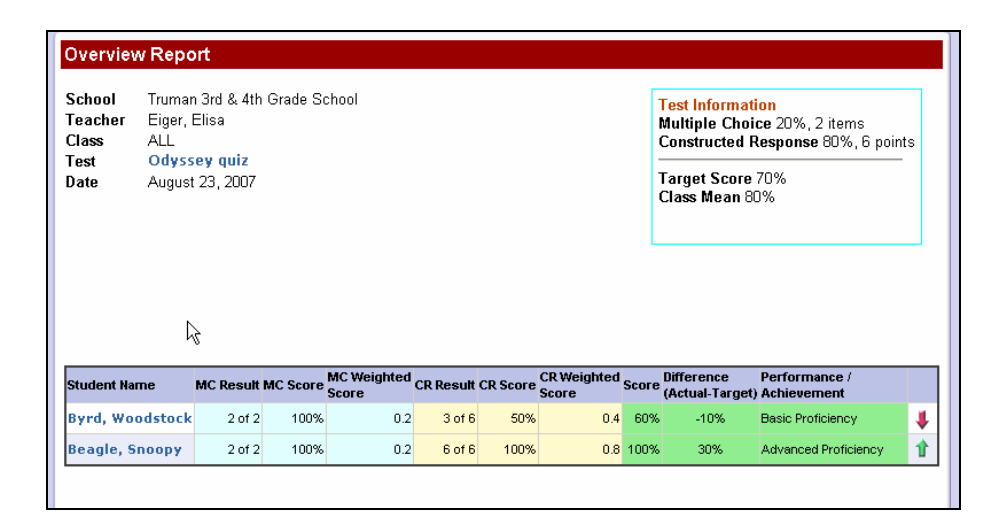

| Date<br>School<br>Teacher<br>Class<br>Student<br>Student ID | Wedness<br>Truman 3<br>Eiger, Eli<br>Ms. Eige<br>Beagle,<br>1333098 | aay, June 04, 2008<br>3rd & 4th Grade Sc<br>isa<br>sr's 4th-grade cl<br>Snoopy | hool<br>ass                           | k,                   |                      |   |
|-------------------------------------------------------------|---------------------------------------------------------------------|--------------------------------------------------------------------------------|---------------------------------------|----------------------|----------------------|---|
| Standards<br>(State ID)                                     | Standards<br>(STI ID)                                               | Total Number<br>of Items                                                       | Number of Items<br>Answered Correctly | % Answered Correctly | Performance Level    |   |
| All Standards                                               |                                                                     | 27                                                                             | 24                                    | 88.89%               | Proficient           | 1 |
| 3.4                                                         | 834654                                                              | 9                                                                              | 8                                     | 88.89%               | Proficient           | 1 |
| 6.2                                                         | 834688                                                              | 2                                                                              | 2                                     | 100.00%              | Advanced Proficiency | 1 |
| 1.4.15                                                      | 777811                                                              | 2                                                                              | 2                                     | 100.00%              | Advanced Proficiency | 1 |
| 2                                                           | 809758                                                              | 6                                                                              | 4                                     | 66.67%               | Basic Proficiency    | 4 |
| 2.1.1                                                       | 778007                                                              | 2                                                                              | 2                                     | 100.00%              | Advanced Proficiency | 1 |
| 3.4.1                                                       | 771684                                                              | 2                                                                              | 2                                     | 100.00%              | Advanced Proficiency | 1 |
| 3.4.3                                                       | 771567                                                              | 2                                                                              | 2                                     | 100.00%              | Advanced Proficiency | 1 |
| 5                                                           | 809783                                                              | 1                                                                              | 1                                     | 100.00%              | Advanced Proficiency | 1 |
| 8                                                           | 809764                                                              | 1                                                                              | 1                                     | 100.00%              | Advanced Proficiency | 1 |